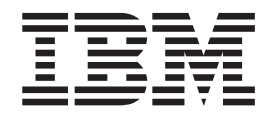

# Guia de Instalação, do Usuário e de Manutenção

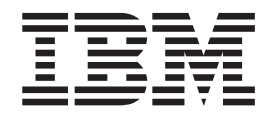

# Guia de Instalação, do Usuário e de Manutenção

**Nota:** Antes de utilizar estas informações e o produto suportado por elas, leia as informações gerais no Apêndice B, "Avisos", na página 55, nos documentos *Avisos de Segurança dos Sistemas* e *Guia do Usuário e Avisos Ambientais* no CD de *Documentação* da IBM e no documento *Informações de Garantia* que vem com o produto.

## Segurança

Antes de instalar este produto, leia as Informações de Segurança.

قبل تركيب هذا المنتج، يجب قراءة الملاحظات الأمنية

Antes de instalar este produto, leia as Informações de Segurança.

在安装本产品之前,请仔细阅读 Safety Information (安全信息)。

安裝本產品之前,請先閱讀「安全資訊」。

Prije instalacije ovog produkta obavezno pročitajte Sigurnosne Upute.

Před instalací tohoto produktu si přečtěte příručku bezpečnostních instrukcí. Læs sikkerhedsforskrifterne, før du installerer dette produkt.

Lees voordat u dit product installeert eerst de veiligheidsvoorschriften.

Ennen kuin asennat tämän tuotteen, lue turvaohjeet kohdasta Safety Information.

Avant d'installer ce produit, lisez les consignes de sécurité.

Vor der Installation dieses Produkts die Sicherheitshinweise lesen.

Πριν εγκαταστήσετε το προϊόν αυτό, διαβάστε τις πληροφορίες ασφάλειας (safety information).

לפני שתתקינו מוצר זה, קראו את הוראות הבטיחות.

A termék telepítése előtt olvassa el a Biztonsági előírásokat!

Prima di installare questo prodotto, leggere le Informazioni sulla Sicurezza.

製品の設置の前に、安全情報をお読みください。

본 제품을 설치하기 전에 안전 정보를 읽으십시오.

Пред да се инсталира овој продукт, прочитајте информацијата за безбедност.

Les sikkerhetsinformasjonen (Safety Information) før du installerer dette produktet.

Przed zainstalowaniem tego produktu, należy zapoznać się z książką "Informacje dotyczące bezpieczeństwa" (Safety Information).

Antes de instalar este produto, leia as Informações sobre Segurança.

Перед установкой продукта прочтите инструкции по технике безопасности.

Pred inštaláciou tohto zariadenia si pečítaje Bezpečnostné predpisy.

Pred namestitvijo tega proizvoda preberite Varnostne informacije.

Antes de instalar este producto, lea la información de seguridad.

Läs säkerhetsinformationen innan du installerar den här produkten.

#### Importante:

Cada instrução de cuidado e de perigo neste documento está identificada com um número. Este número é usado para cruzar referências de instrução de perigo ou cuidado do idioma inglês com as versões traduzidas da instrução de perigo ou cuidado no documento *Avisos de Segurança de Sistemas IBM*<sup>®</sup>.

Por exemplo, se uma instrução de cuidado estiver identificada como "D005a," as traduções para essa instrução de cuidado estarão no documento *Avisos de Segurança de Sistemas IBM* sob o "D005a."

Certifique-se de ler todas as instruções de cuidado e de perigo neste documento antes de desempenhar os procedimentos. Leia as informações de segurança adicionais fornecidas com o servidor ou dispositivo opcional antes de instalar o dispositivo.

#### PERIGO

Tensão, corrente ou níveis de energia perigosos estão presentes dentro de qualquer componente que tenha esta etiqueta fixada. Não abra nenhuma tampa ou barreira que contenha este rótulo.

(L001)

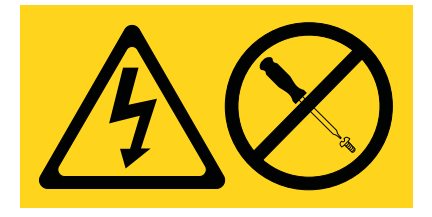

#### PERIGO

Os dispositivos montados em rack não devem ser utilizados como prateleiras ou espaços de trabalho.

(L002)

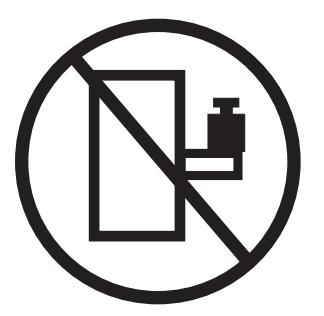

### PERIGO

Vários cabos de alimentação. O produto pode estar equipado com vários cabos de alimentação. Para remover todas as voltagens perigosas, desconecte todos os cabos de alimentação.

## (L003)

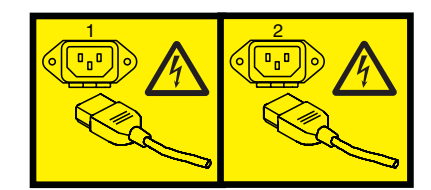

ou

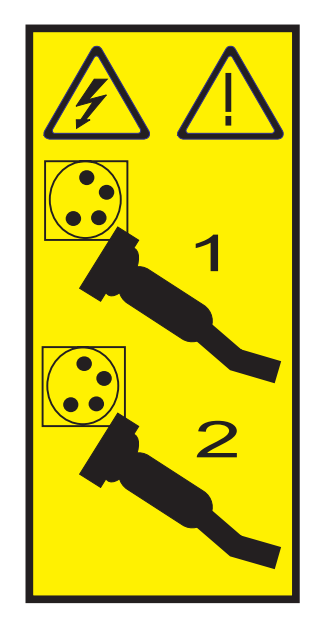

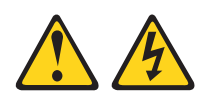

#### PERIGO

Quando trabalhar no sistema ou próximo dele, observe as seguintes precauções:

A tensão e a corrente elétrica dos cabos de alimentação, de telefone e de comunicação são perigosas. Para evitar risco de choque elétrico:

- Conecte a energia a esta unidade apenas com o cabo de energia fornecido. Não utilize o cabo de energia fornecido para nenhum outro produto.
- Não abra nem dê manutenção a nenhuma montagem da fonte de alimentação.
- Não conecte ou desconecte nenhum cabo nem execute a instalação, manutenção ou reconfiguração deste produto durante uma tempestade elétrica.
- O produto pode estar equipado com vários cabos de alimentação. Para remover todas as voltagens perigosas, desconecte todos os cabos de alimentação.
- Conecte todos os cabos de alimentação a uma tomada com conexão física e corretamente aterrada. Certifique-se de que a tomada forneça a voltagem e rotação de fase corretas, de acordo com a placa de classificação do sistema.
- Conecte qualquer equipamento que será conectado a este produto a tomadas com conexão física correta.
- Quando possível, utilize apenas uma das mãos para conectar ou desconectar os cabos de sinal.
- Nunca ligue qualquer equipamento quando houver evidência de incêndio, água ou danos estruturais.
- Desconecte os cabos de alimentação conectados, os sistemas de telecomunicação, as redes e os modems antes de abrir as tampas dos dispositivos, a menos que instruído de outra forma nos procedimentos de instalação e de configuração.
- Conecte e desconecte cabos conforme descrito nos procedimentos a seguir ao instalar, mover ou abrir tampas neste produto ou dispositivos conectados.

Para desconectar:

- 1. Desligue tudo (a menos que seja instruído de outra maneira).
- 2. Remova os cabos de alimentação das tomadas.
- 3. Remova os cabos de sinal dos conectores.
- 4. Remova todos os cabos dos dispositivos.

Para conectar:

- 1. Desligue tudo (a menos que seja instruído de outra maneira).
- 2. Conecte todos os cabos aos dispositivos.
- 3. Conecte os cabos de sinal aos conectores.
- 4. Conecte os cabos de alimentação às tomadas.
- 5. Ligue os dispositivos.

(D005a)

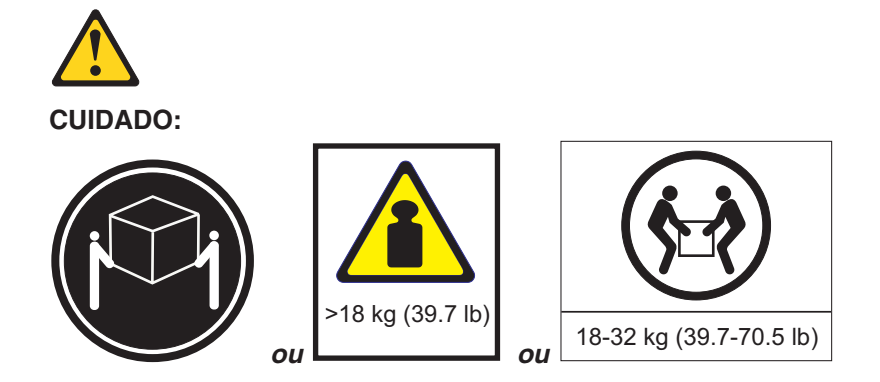

O peso desta peça ou unidade está entre 18 e 32 kg (39,7 e 70,5 lb). São necessárias duas pessoas para levantar de forma segura esta peça ou unidade. (C009)

# Índice

| Segurança                                                                                                    | iii                                        |
|----------------------------------------------------------------------------------------------------|--------------------------------------------|
| Capítulo 1. Introdução                                                                                                    | 1<br>3<br>3<br>5<br>6<br>7                 |
| Capítulo 2. Instalação                                                                                                    | 9<br>9<br>10<br>13<br>15                   |
| Capítulo 3. Controles, LEDs e Energia do EXP25001Vista Frontal: Componentes1Vista Frontal: LEDs1Vista Posterior: Fonte de Alimentação1Vista Posterior: ESMs2Vista Posterior: ESMs2Recursos de Energia do EXP25002Ligando o EXP25002Desligando o EXP25002Ligando o EXP25002Ligando o EXP25002Ligando o EXP2500 após uma Emergência2                                                                                                    | 7<br>9<br>20<br>21<br>22<br>23<br>25<br>26 |
| Capítulo 4. Listagem de Peças, Gabinetes de Expansão EXP2512 e       22         Componentes Substituíveis do EXP2500       22         Listagem de Peças do Gabinete de Expansão EXP2512       22         Listagem de Peças do Gabinete de Expansão EXP2524       23         Recomendações de Instalação       23         Diretrizes de Confiabilidade do Sistema.       23         Manuseando Dispositivos Sensíveis à Estática       23         Substituindo uma Unidades de Disco Rígido Hot-swap       23         Substituindo uma Fonte de Alimentação Hot-swap       24         Substituindo os Painéis       24         Naturado os Painéis       24         Substituindo os Midplane       24 | 272802223334910111142                      |
| Capítulo 5. Resolução de problemas                                                                                                    | 17                                         |
| Capítulo 6. Gerenciamento Remoto e Diagnósticos do Sistema5Ativando a Interface da Linha de Comandos do ESM do EXP25005Referência da Linha de Comandos do ESM do EXP25005                                                                                                    | 51<br>51<br>51                             |

| Apêndice A. Obtendo Ajuda e Assistência Técnica                              | 53 |
|------------------------------------------------------------------------------|----|
| Antes de Ligar                                                               | 53 |
| Utilizando a Documentação                                                    | 53 |
| Obtendo Ajuda e Informações da World Wide Web                                | 54 |
| Assistência e Suporte de Software                                            | 54 |
| Assistência e Suporte de Hardware                                            | 54 |
| IBM Taiwan product service                                                   | 54 |
| Apêndice B. Avisos                                                           | 55 |
| Marcas Registradas                                                           | 55 |
| Notas Importantes.                                                           | 56 |
| Contaminação por Partículas.                                                 | 57 |
| Formato da Documentação                                                      | 58 |
| Avisos de Emissão Eletrônica                                                 | 58 |
| Declaração da FCC (Federal Communications Commission)                        | 58 |
| Instrução de Conformidade com a Emissão Classe A da Indústria no Canadá      | 59 |
| Avis de conformité à la réglementation d'Industrie Canada                    | 59 |
| Instrução da Classe A da Austrália e Nova Zelândia                           | 59 |
| Declaração de Conformidade com a Diretiva EMC da União Européia              | 59 |
| Instrução de Classe A da Alemanha                                            | 59 |
| Declaração Classe A do Voluntary Control Council for Interference (VCCI) do  |    |
|                                                                              | 60 |
| Instrução do Japan Electronics e Information Technology Industries           |    |
| Association (JEITA)                                                          | 61 |
| Declaração Classe A da Korea Communications Commission (KCC)                 | 61 |
| Instrução de Classe A de Electromagnetic Interference (EMI) da Rússia        | 61 |
| Instrução do Emissão Electrônica do Classo A da Ropública Ropular da China ( | 61 |
| Instrução de Conformidade de Classe A da Republica i opular da China d       | 62 |
| Índice Remissivo.                                                            | 63 |

## Capítulo 1. Introdução

Este *Guia de Instalação, do Usuário e de Manutenção* contém instruções para configurar o IBM System Storage EXP2512 Express Storage Enclosure e o IBM System Storage EXP2524 Express Storage Enclosure e fornece as instruções para substituição de componentes. O IBM System Storage EXP2512 e o IBM System Storage EXP2524 são referidos neste documento como o EXP2500, a menos que seja especificado de outra maneira.

Este documento contém informações sobre:

- Configuração e cabeamento do EXP2500
- Iniciação e configuração do EXP2500
- Substituição de componentes
- Resolução de problemas

O EXP2500 fornece armazenamento em disco Serial Attached SCSI (SAS) de alta capacidade, nearline SAS ou Solid State. O EXP2512 suporta até 12 unidades de disco rígido SAS ou nearline SAS e o EXP2524 suporta até 24 unidades de disco rígido SAS, nearline SAS ou Solid State. O EXP2500 oferece funções rápidas e de alto volume de transferência de dados, recuperação e armazenamento entre diversas unidades. O EXP2500 foi projetado para serviço contínuo e confiável; as unidades de disco rígido e as fontes de alimentação modulares e redundantes (com ventiladores) usam a tecnologia hot swap para substituição fácil sem desligar o EXP2500.

O EXP2500 é fornecido com duas fontes de alimentação ac de 800 watts, um environmental services module (ESM), um painel de preenchimento para cobrir o compartimento vazio do ESM e 12 ou 24 painéis de preenchimento da unidade, dependendo do modelo do gabinete de armazenamento. Os painéis de preenchimento da unidade podem ser substituídos por unidades de disco rígido opcionais.

Se as atualizações de firmware e da documentação estiverem disponíveis, será possível transferi-los por download a partir do Web site de suporte da IBM. O EXP2500 pode conter recursos que não estão descritos na documentação fornecida com a unidade e a documentação poderá ser atualizada ocasionalmente para incluir as informações sobre esses recursos, ou atualizações técnicas poderão ser disponibilizadas para fornecer informações adicionais que não estão incluídas na documentação do EXP2500.

**Nota:** Mudanças são feitas periodicamente no Web site da IBM. Os procedimentos para localizar firmware e documentação podem variar ligeiramente do que está descrito neste documento.

Para verificar se há atualizações, acesse http://www.ibm.com/systems/support/. Para obter atualizações de firmware, clique em **Downloads**. Para obter atualizações de documentação, clique em **Documentação**.

O EXP2500 é fornecido com uma garantia limitada. Para obter mais informações sobre os termos da garantia, consulte o documento *Informações de Suporte e Garantia* fornecido com o EXP2500.

Registre informações sobre o EXP2500 na Tabela 1. Você precisará destas informações se precisar de assistência.

| Nome do produto         | IBM System Storage EXP2512 Express Storage Enclosure ou<br>IBM System Storage EXP2524 Express Storage Enclosure |
|-------------------------|----------------------------------------------------------------------------------------------------|
| Tipo de máquina         | 1727-HC1 ou 1727-HC2                                                                                            |
| Número de série         |                                                                                                    |
| Número de ID do EXP2500 |                                                                                                    |

Tabela 1. Registro de Identificação do Produto

O tipo de máquina, o modelo e o número de série estão no flange de chassi da etiqueta e na etiqueta de certificação localizada na parte superior do chassi. O tipo de máquina, o modelo e o número de série podem estar também na etiqueta localizada no recesso vertical do painel esquerdo. A ilustração a seguir mostra o nome do produto e a etiqueta de número de série na frente do EXP2512. Os locais são os mesmos para o EXP2524.

**Nota:** As ilustrações neste documento podem ser diferentes um pouco de seu hardware.

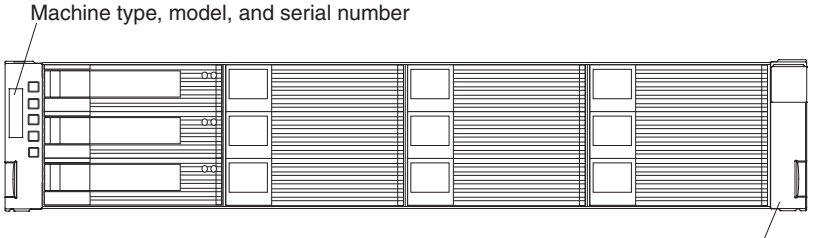

Product name

Use a Tabela 2 para manter um registro das unidades de disco rígido que estão instaladas ou conectadas ao EXP2500. Estas informações podem ser úteis quando você instalar unidades de disco rígido adicionais ou se for necessário relatar um problema de hardware. Faça uma cópia desta tabela antes de registrar informações nela, caso precise de espaço extra para gravar novos valores posteriormente ou quando atualizar a configuração do EXP2500.

Tabela 2. Registro de informações de local da unidade

| Localização da Unidade | Número de peça e de modelo<br>da unidade | Número de série da<br>unidade |
|------------------------|------------------------------------------|-------------------------------|
| Compartimento 1        |                                          |                               |
| Compartimento 2        |                                          |                               |
| Compartimento 3        |                                          |                               |
| Compartimento 4        |                                          |                               |
| Compartimento 5        |                                          |                               |
| Compartimento 6        |                                          |                               |
| Compartimento 7        |                                          |                               |
| Compartimento 8        |                                          |                               |
| Compartimento 9        |                                          |                               |
| Compartimento 10       |                                          |                               |
| Compartimento 11       |                                          |                               |
| Compartimento 12       |                                          |                               |

| Localização da Unidade | Número de peça e de modelo<br>da unidade | Número de série da<br>unidade |
|------------------------|------------------------------------------|-------------------------------|
| Compartimento 13       |                                          |                               |
| Compartimento 14       |                                          |                               |
| Compartimento 15       |                                          |                               |
| Compartimento 16       |                                          |                               |
| Compartimento 17       |                                          |                               |
| Compartimento 18       |                                          |                               |
| Compartimento 19       |                                          |                               |
| Compartimento 20       |                                          |                               |
| Compartimento 21       |                                          |                               |
| Compartimento 22       |                                          |                               |
| Compartimento 23       |                                          |                               |
| Compartimento 24       |                                          |                               |

Tabela 2. Registro de informações de local da unidade (continuação)

## O CD de Documentação da IBM

O CD de *Documentação* da IBM contém a documentação do EXP2500 em Portable Document Format (PDF) e inclui o Navegador de Documentação IBM para ajudá-lo a localizar informações rapidamente.

## Requisitos de Hardware e de Software

O CD de *Documentação* da IBM requer os seguintes requisitos mínimos de hardware e software:

- Microsoft Windows XP, Windows 2000 ou Red Hat Linux
- Microprocessador de 100 MHz
- 32 MB de RAM
- Adobe Acrobat Reader 3.0 (ou posterior) ou xpdf, fornecido com os sistemas operacionais Linux

## Utilizando o Navegador de Documentação

Use o Navegador de Documentação para navegar o conteúdo do CD, ler breves descrições dos documentos e visualizar documentos usando o Adobe Acrobat Reader ou o xpdf. O Navegador de Documentação detecta automaticamente as configurações regionais no seu servidor e exibe os documentos no idioma dessa região (se disponível). Se um documento não estiver disponível no idioma dessa região, será exibida a versão no idioma inglês.

Utilize um dos seguintes procedimentos para iniciar o Navegador de Documentação:

- Se a Autoinicialização estiver ativada, insira o CD na unidade de CD ou DVD. O Navegador de Documentação é iniciado automaticamente.
- Se a Auto-inicialização estiver desativada ou não estiver ativada para todos os usuários, utilize um dos seguintes procedimentos:
  - Se estiver usando um sistema operacional Windows, insira o CD na unidade de CD ou DVD e clique em Iniciar --> Executar. No campo Abrir, digite e:\win32.bat

em que *e* é a letra da unidade da unidade de CD ou DVD, e clique em **OK**.

 Se estiver usando o Red Hat Linux, insira o CD na unidade de CD ou DVD; e execute o seguinte comando a partir do diretório /mnt/cdrom: sh runlinux.sh

Selecione o EXP2500 a partir do menu **Produto**. A lista **Tópicos Disponíveis** exibe todos os documentos do EXP2500. Alguns documentos podem estar em pastas. Um sinal de mais (+) indica cada pasta ou documento que contém documentos adicionais. Clique no sinal de mais para exibir os documentos adicionais.

Ao selecionar um documento, é exibida uma descrição do documento em **Descrição do Tópico**. Para selecionar mais de um documento, pressione e mantenha pressionada a tecla Ctrl enquanto seleciona os documentos. Clique em **Visualizar Manual** para visualizar o documento ou documentos selecionados em Acrobat Reader ou xpdf. Se você selecionar mais de um documento, todos os documentos selecionados serão abertos em Acrobat Reader ou xpdf.

Para procurar todos os documentos, digite uma palavra ou cadeia de palavras no campo **Procurar** e clique em **Procurar**. Os documentos nos quais aparece a palavra ou cadeia de palavras estão listados na ordem de maior número de ocorrências. Clique em um documento para visualizá-lo e pressione Crtl+F para usar a função de procura do Acrobat, ou pressione Alt+F para usar a função de procura do xpdf no documento.

Clique em **Ajuda** para obter informações detalhadas sobre como utilizar o Navegador de Documentação.

## Avisos e Instruções Nestes Documento

As instruções de cuidado e perigo neste documento também estão no documento multilíngue *Avisos de Segurança de Sistemas IBM*, que está no CD de *Documentação* da IBM. Cada instrução é numerada para referência à instrução correspondente no documento *Avisos de Segurança do IBMSystems*.

Os avisos e as instruções a seguir são usados neste documento:

- Nota: Estes avisos fornecem dicas, orientações ou recomendações importantes.
- **Importante:** Estes avisos fornecem informações ou conselhos que podem ajudá-lo a evitar situações inconvenientes ou problemas.
- Atenção: Estes avisos indicam danos em potencial aos programas, dispositivos ou dados. Um aviso de atenção é colocado imediatamente antes da instrução ou situação na qual os danos podem ocorrer.
- **Cuidado:** Estes avisos indicam situações que podem ser potencialmente perigosas ao usuário. Um aviso de cuidado é colocado logo antes da descrição de uma situação ou etapa de um procedimento potencialmente perigoso.
- **Perigo:** Essas instruções indicam situações que podem ser letais ou extremamente perigosas para você. Uma instrução de perigo é colocada imediatamente antes de uma etapa de procedimento ou situação potencialmente letal ou extremamente perigosa.

## Recursos e Especificações Operacionais

A Tabela 3 contém um resumo dos recursos e especificações de operação do EXP2500. Dependendo do modelo do seu EXP2500, alguns recursos podem não estar disponíveis ou algumas especificações podem não se aplicar

| Tabela 3. | Recursos | е | Especificações | Operacionais |  |
|-----------|----------|---|----------------|--------------|--|
|-----------|----------|---|----------------|--------------|--|

| Geral:                                                                                                    | Fonte de alimentação AC com ventilação                                                                                                    | Saída de calor                                                                                                    |
|----------------------------------------------------------------------------------------------------|----------------------------------------------------------------------------------------------------|----------------------------------------------------------------------------------------------------|
| Componentes modulares                                                                                                    | interna:                                                                                                    | Emissão do color oprovimado om PTU (Pritich                                                                                                    |
| - Unidade de disco de alta capacidade                                                                                                    | O EXP2500 é fornecido com duas fontes de                                                                                                    | thermal units) por hora:                                                                                                    |
| <ul> <li>ESM (Environmental Services Module)</li> </ul>                                                                                                    | 240 V ac)                                                                                                    | <ul> <li>Configuração mínima: 188 Btu</li> </ul>                                                                                                    |
| <ul> <li>Fontes de alimentação com unidades de<br/>ventilação internas</li> </ul>                                                                                                    | <ul> <li>As duas fontes de alimentação fornecem<br/>energia redundante para o EXP2500.</li> </ul>                                                                                                    | <ul> <li>(55 watts)</li> <li>Configuração mínima 821 Btu</li> <li>(240 watts)</li> </ul>                                                                                                    |
| Tecnologia                                                                                                    |                                                                                                    | (2+0 Walls)                                                                                                    |
| <ul> <li>Suporta a tecnologia de matriz de disco</li> </ul>                                                                                                    | Tamanho:                                                                                                    | Entrada elétrica:                                                                                                    |
| <ul> <li>Interface do host SAS, armazenamento de</li> </ul>                                                                                                    | • Altura: 8,7 cm (3,4 pol.)                                                                                                    | Entrada de onda senoidal (50-60 Hz)                                                                                                    |
| dados redundante e sistema de energia e                                                                                                    | <ul> <li>Espessura: 55,6 cm (21,9 pol.)</li> </ul>                                                                                                    | necessária                                                                                                    |
| resfriamento e ESMs                                                                                                    | • Largura: 44,6 cm (17,6 pol.)                                                                                                    | <ul> <li>Mínimo: 90 V ac</li> </ul>                                                                                                    |
| <ul> <li>Tecnologia hot-swap para unidades de</li> </ul>                                                                                                    | <ul> <li>Peso (aproximado):</li> </ul>                                                                                                    | – Máximo: 127 V ac                                                                                                    |
| disco rígido, fontes de alimentação e ESMs                                                                                                    | 8,7 kg (19,2 lb) para uma unidade vazia                                                                                                    | <ul> <li>Entrada de voltagem de alto alcance:</li> </ul>                                                                                                    |
| <ul> <li>Interface com o usuário</li> </ul>                                                                                                    | 16,6 kg (36,5 lb) para uma unidade padrão                                                                                                    | – Mínimo: 200 V ac                                                                                                    |
| <ul> <li>LEDs de energia, atividade e falha internos,</li> </ul>                                                                                                    | 26,7 kg (58.8 lb) para uma unidade                                                                                                    | – Maximo: 264 V ac                                                                                                    |
| rótulo de identificação em componentes,                                                                                                    | completamente configurada                                                                                                    | Notas:                                                                                                    |
| <ul> <li>Unidades de disco rígido fáceis de substituir, fontes de alimentação com unidades de ventilação internas e ESMs</li> <li>Armazenamento da unidade de disco rígido:<br/>Máximo de unidades de disco rígido EXP2512: 12</li> <li>Tipo de unidade: SAS e nearline SAS EXP2524: 24</li> <li>Tipo de unidade: SAS, nearline SAS e Solid State</li> <li>ESMs:</li> <li>Tecnologia e Interfaces:<br/>Interface do SAS: Dois miniconectores SAS de 26 pinos por ESM</li> <li>Emissões acústicas de ruído:</li> <li>Para o máximo de configurações do sistema (12 unidades de disco rígido instaladas)</li> <li>Potência sonora (inativa): 6,1 bels</li> <li>Potência sonora (operação): 6,1 bels</li> </ul> | <ul> <li>Ambiente:</li> <li>Temperatura do ar: <ul> <li>EXP2500 ligado: 10° a 35°C (50° a 95°F); altitude: 30,5 (100 pés) abaixo de 3000 m (9840 pés) acima do nível do mar; mudança de temperatura: 10°C (18°F) por hora</li> <li>EXP2500 desligado: 10° a 50°C (14° a 120°F); altitude máxima: 3000 m (9840 pés); mudança de temperatura: 15°C (27°F) por hora</li> </ul> </li> <li>Umidade: <ul> <li>EXP2500 ligado: 20% a 80%</li> <li>EXP2500 desligado: 10° a 90%</li> <li>Ponto de condensação máximo: 26°C (79°F)</li> <li>Matiz de umidade máxima: 10% por hora</li> </ul> </li> </ul> | <ol> <li>O consumo de energia e a saída de calor<br/>variam, dependendo do número e do tipo de<br/>recursos opcionais que estão instalados e dos<br/>recursos opcionais de gerenciamento de<br/>energia que estão sendo utilizados.</li> <li>Estes níveis são medidos em ambientes<br/>acústicos controlados de acordo com os<br/>procedimentos especificados pelo ANSI<br/>(American National Standards Institute) S12.10<br/>e ISO 7779 e são informados de acordo com a<br/>ISO 9296. Os níveis de pressão sonora reais<br/>em um determinado local podem exceder os<br/>valores médios declarados, devido a reflexões<br/>de espaço e outras origens de ruídos<br/>próximos. Os níveis de potência do som<br/>declarados indicam um limite superior, abaixo<br/>do qual um grande número de computadores<br/>operarão.</li> </ol> |
| Pressão sonora (inativa): 48 dBA                                                                                                    |                                                                                                    |                                                                                                    |
| Pressão sonora (operacional): 48 dBA                                                                                                    |                                                                                                    |                                                                                                    |

## O que o EXP2500 Oferece

- O EXP2500 oferece diversos recursos para operação fácil, incluindo os seguintes:
- CRUs (Customer Replaceable Units)

As CRUs principais no EXP2500 são as unidades de disco rígido SAS, nearline SAS ou Solid State, ESMs e fontes de alimentação. Consulte "Componentes Substituíveis do EXP2500" na página 27.

Indicadores de falha

Todas as CRUs possuem LEDs (Diodos Emissores de Luz) de falha ou de status para indicar falhas de hardware.

• Recursos de Resfriamento e Energia Redundantes

O EXP2500 usa um sistema duplo de energia de entrada ac. O resfriamento redundante dos ventiladores permite a continuação da operação se até três ventiladores falharem. O EXP2500 é fornecido com duas fontes de alimentação hot swap de 800 watts, que fornecem energia redundante para todas as configurações do EXP2500. Se ocorrer um problema com uma das fontes de alimentação, a outra fonte de alimentação poderá atender os requisitos de energia.

## **Componentes Principais do EXP2500**

A cor laranja em um componente ou rótulo indica que o componente pode ser hot-swapped. É possível instalar ou remover um componente hot swap enquanto o EXP2500 estiver em execução. Para obter informações sobre como instalar componentes hot-swap, consulte o Capítulo 4, "Listagem de Peças, Gabinetes de Expansão EXP2512 e EXP2524", na página 27.

A cor azul em componentes e rótulos indica touch points, em que você pode obter um componente, mover uma trava e outros.

As ilustrações a seguir mostram os componentes principais do EXP2512 e do EXP2524.

#### Visualização frontal do EXP2512

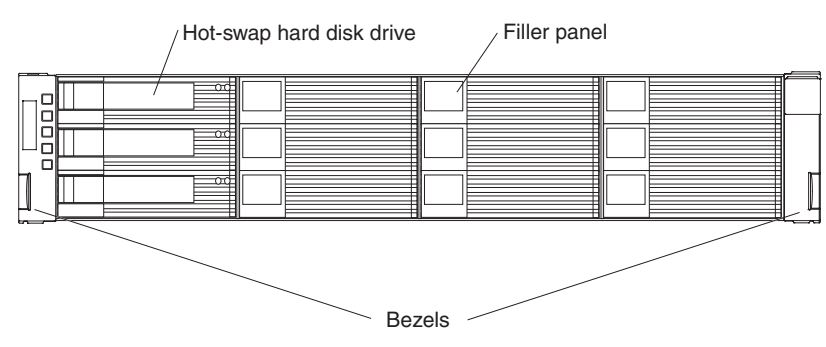

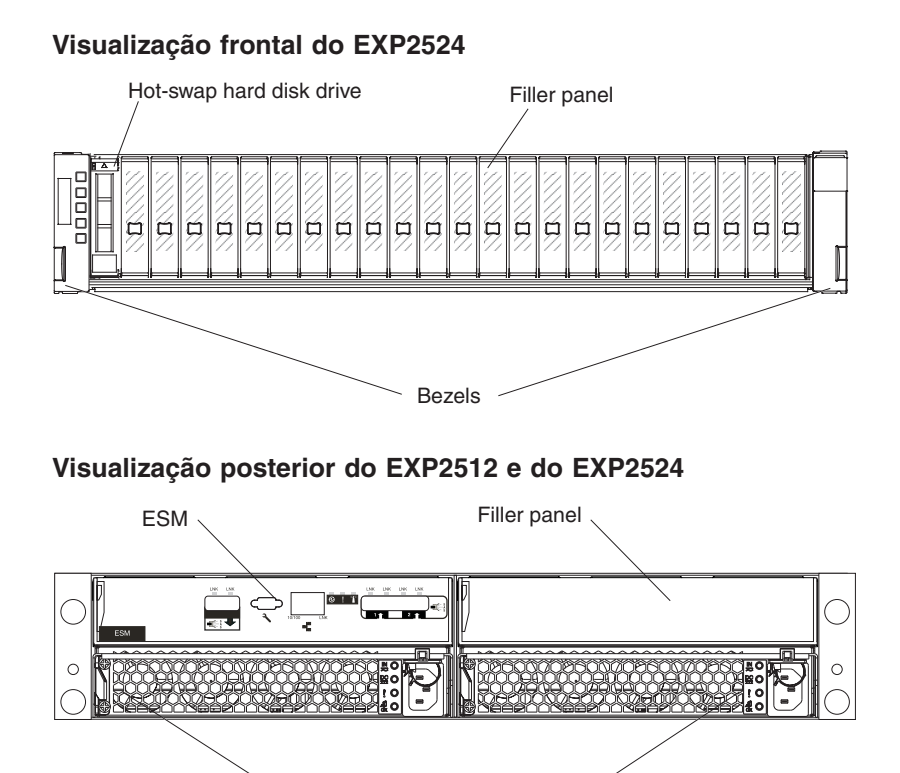

Hot-swap power supplies

## Capítulo 2. Instalação

Este capítulo fornece informações sobre a instalação e o cabeamento do EXP2500. O EXP2500 conecta-se a um controlador RAID em um servidor. Para obter os controladores RAID suportados ao quais o EXP2500 pode se conectar, consulte o System Storage Interoperation Center (SSIC) no http://www.ibm.com/systems/ support/storage/config/ssic.

## Lista de Verificação do Inventário

Após desempacotar o EXP2500, certifique-se de que a tenha os seguintes itens:

- Hardware:
  - IBM System Storage EXP2512 Express Storage Enclosure ou IBM System Storage EXP2524 Express Storage Enclosure
  - Dois cabos de alimentação do jumper do rack
  - Dois painéis frontais (esquerdo e direito)
  - Um kit de hardware de instalação do rack:
    - Dois trilhos (montagem direta e esquerda)
    - Oito parafusos M5
    - Oito arruelas
- Documentos Impressos:
  - Instruções de Instalação do IBM Rack para o IBM System Storage EXP2512 e EXP2524 Express Storage Enclosure
  - Avisos Importantes da IBM
  - Informações de Garantia da IBM
- Documentos On-line:
  - IBM System Storage EXP2512 and System Storage EXP2524 Express Storage Enclosure Installation and User's Guide (este documento)
  - Avisos de Segurança de Sistemas da IBM
  - Avisos Ambientais de Sistemas da IBM e Guia do Usuário

## Instalando o EXP2500 em um Rack

É possível instalar o EXP2500 em um gabinete do rack padrão 310 Electronic Industries Association (EIA). Para obter instruções completas da instalação do gabinete do rack, consulte o documento *Instruções de Instalação do Rack* que vem com o EXP2500.

## Instalando Unidades de Disco Rígido de Hot Swap

O EXP2512 suporta até 12 unidades de disco rígido IBM SAS ou nearline SAS. O EXP2524 suporta até 24 unidades de disco rígido IBM SAS, nearline SAS e Solid State.

Cada unidade vem pré-instalada em uma bandeja de unidade, pronta para a instalação no EXP2500. (Não desconecte a unidade da bandeja.) Certifique-se de registrar as informações do local para cada unidade na Tabela 2 na página 2.

O EXP2500 é fornecido com painéis de preenchimento nos compartimentos de unidade. Antes de instalar uma nova unidade de disco rígido, remova o painel de preenchimento e guarde-o para utilização futura. Cada um dos compartimentos de unidade deve conter um painel de preenchimento ou uma unidade de disco rígido.

Para instalar uma unidade de disco rígido no EXP2500, conclua as etapas a seguir. É possível instalar as unidades enquanto o EXP2500 está ligado.

- 1. Leia as instruções fornecidas com a unidade de disco rígido.
- 2. Leia as informações de segurança que começam na página iii e "Recomendações de Instalação" na página 32.
- 3. Remova o painel de preenchimento do compartimento no qual você deseja instalar a unidade de disco rígido:
  - a. Insira um dedo no orifício quadrado do lado esquerdo do painel de preenchimento para segurar e puxar o painel de preenchimento para fora do compartimento de unidade.
  - b. Guarde o painel de preenchimento para utilização futura.

- 4. Instalando uma unidade hot swap de 2,5 polegadas:
  - a. Encoste o pacote antiestático que contém a unidade de disco rígido em qualquer superfície sem pintura, na parte externa do gabinete; e, em seguida, remova a unidade de disco rígido do pacote.
  - b. Certifique-se de que a alça da bandeja da unidade esteja na posição aberta (desbloqueada).
  - c. Alinhe o conjunto montado com os trilhos da guia no compartimento.

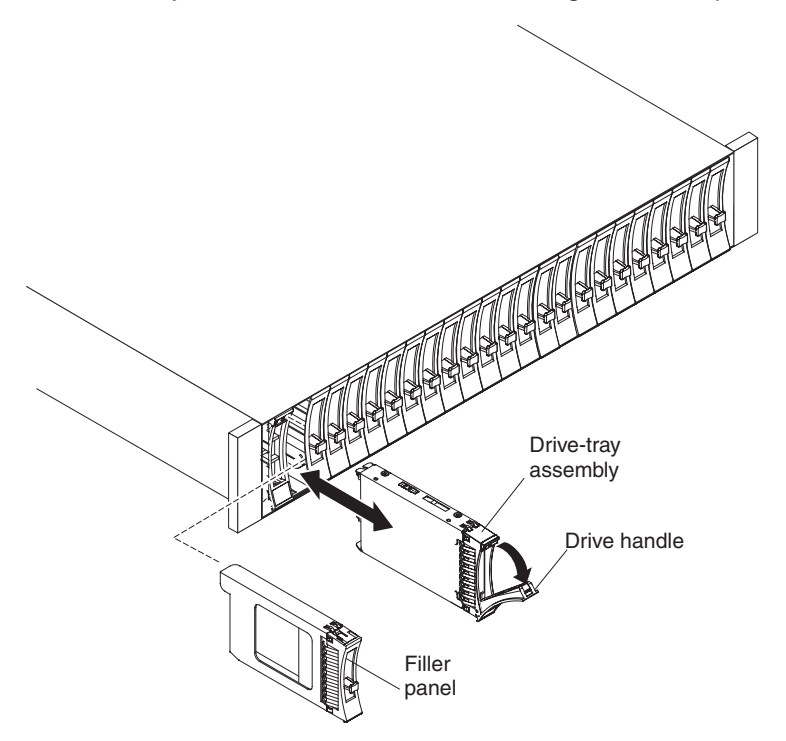

- d. Empurre cuidadosamente o conjunto montado da bandeja da unidade no compartimento até que a unidade pare.
- e. Gire a alça da bandeja da unidade para a posição fechada (bloqueada).

- 5. Instalando uma unidade hot swap de 3,5 polegadas:
  - a. Encoste o pacote antiestático que contém a unidade de disco rígido em qualquer superfície sem pintura, na parte externa do gabinete; e, em seguida, remova a unidade de disco rígido do pacote.
  - b. Certifique-se de que a alça da bandeja esteja aberta; e, em seguida, deslize a unidade de disco rígido para dentro do compartimento hot swap.

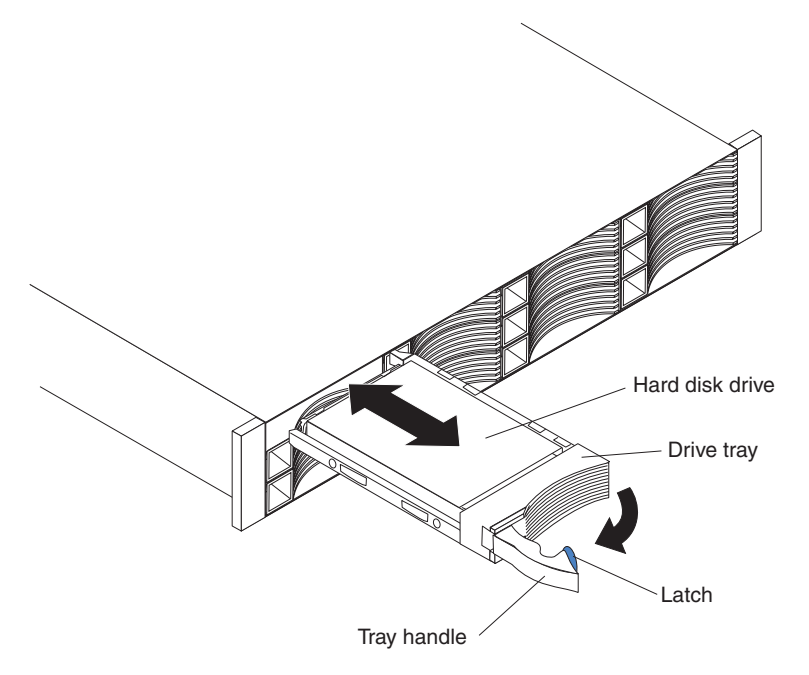

- c. Empurre a alça da bandeja para a direita para a posição fechada (travada).
- 6. Verifique os LEDs da unidade.
  - a. Quando uma unidade estiver pronta para utilização, o LED de atividade verde e o LED de status âmbar na unidade serão apagados.
  - b. Se o LED de status âmbar estiver aceso e não estiver piscando, remova a unidade da unidade e espere 10 segundos; em seguida, reinstale a unidade. Se o LED âmbar estiver piscando, isto indica que a unidade está sendo reconstruída.

**Informações de Gerenciamento do Controlador:** Em alguns casos, o controlador RAID reconfigura automaticamente a unidade para o estado Reserva Automática ou Reconstruir. Se o estado da unidade não for alterado automaticamente (o LED âmbar permanece aceso), consulte a documentação de gerenciamento do controlador RAID para obter informações sobre como alterar manualmente o estado da unidade do estado atual para outro estado, como Reserva Automática ou Pronto. O LED âmbar deve ser apagado dentro de 10 segundos após a alteração de estado da unidade.

 Configure a unidade de disco rígido utilizando o software de gerenciamento do controlador RAID.

**Nota:** Consulte a documentação do Adaptador RAID para determinar se o Adaptador RAID suporta os discos rígidos usados. Os Adaptadores RAID de 3 Gbps podem não suportar os discos rígidos de 3 TB. Se algum disco rígido não for suportado, ele será relatado como Não Reconhecido.

## Cabeando o EXP2500

O EXP2500 é fornecido com um ESM, que permite que você conecte o EXP2500 a um controlador RAID ou um módulo de conectividade BladeCenter SAS ou a outro gabinete de expansão EXP2500. Dependendo dos recursos do controlador RAID, é possível incluir diversas unidades EXP2500 para fornecer uma cadeia do EXP2500s para o controlador RAID. Consulte a documentação fornecida com o controlador RAID ou o dispositivo que contém o controlador RAID para obter informações sobre os recursos do controlador RAID.

Quando conectado ao módulo de conectividade BladeCenter SAS, um EXP2500 pode ser usado em conjunto com os controladores RAID do servidor blade do BladeCenter. Apenas um único gabinete EXP2500 pode ser conectado a uma porta SAS do módulo de conectividade BladeCenter SAS, mas diversos gabinetes EXP2500 podem ser conectados a um módulo de conectividade BladeCenter SAS.

O EXP2500 ESM contém três conectores mini-SAS de 26 pinos. Existem dois conectores de Entrada (†) e um conector de Saída (↓). Se seu controlador RAID suportar mais de um EXP2500 por porta física, será possível conectar dois ou mais EXP2500s encadeando-os. Consulte a documentação fornecida com o controlador RAID ou o dispositivo que contém o controlador RAID para obter informações adicionais.

Para conectar um controlador RAID ou um módulo de conectividade BladeCenter SAS a um ou mais EXP2500s que possuem um ESM cada, execute as seguintes etapas:

- 1. Conecte um EXP2500 ao controlador RAID ou ao módulo de conectividade BladeCenter SAS:
  - a. Conecte uma extremidade de um cabo SAS ao controlador RAID ou uma das duas portas SAS no módulo de conectividade BladeCenter SAS.
  - b. Conecte a outra extremidade ao conector SAS de Entrada (↑) no ESM no EXP2500.

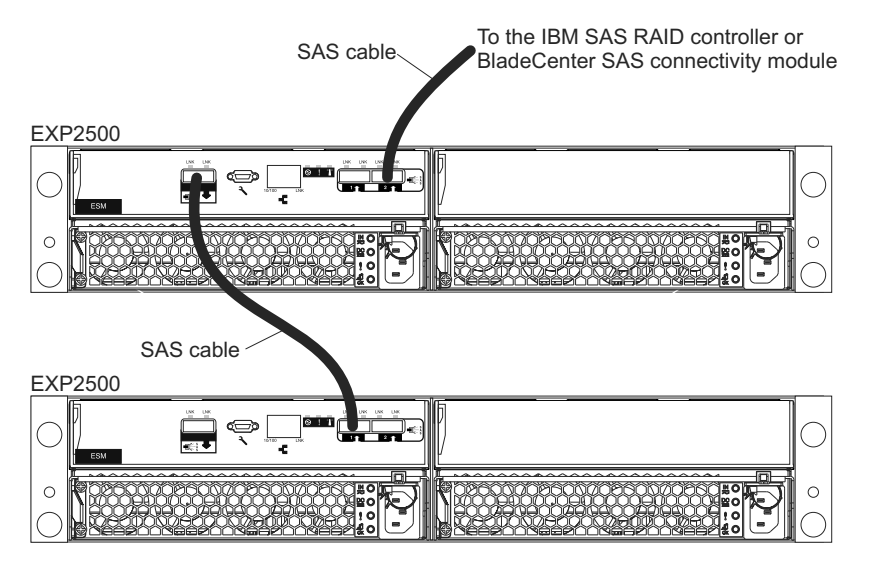

- Se seu controlador RAID suportar a conexão de diversos EXP2500s, conecte um segundo EXP2500 ao primeiro EXP2500:
  - a. Conecte uma extremidade de um cabo SAS ao conector SAS de Saída (↓) no ESM do EXP2500 que acabou de ser conectado.

- b. Conecte a outra extremidade do cabo SAS a um dos conectores SAS de Entrada (<sup>↑</sup>) no ESM no próximo EXP2500.
- c. Repita as etapas 2a na página 13 e 2b para cada EXP2500 incluído.

## Conectando os Cabos de Alimentação

O EXP2500 é fornecido com dois cabos de alimentação. Você pode conectar os cabos de alimentação a uma unidade de energia primária dentro do gabinete do rack, como uma PDU (Power Distribution Unit) ac aterrada corretamente ou fonte de alimentação ininterrupta.

**Nota:** Os cabos de alimentação específicos de um país podem ser comprados separadamente.

Para obter informações sobre a primeira inicialização do EXP2500, consulte "Recursos de Energia do EXP2500" na página 22.

## Suporte ao Software de Gerenciamento de Sistemas

O EXP2500 fornece funções de alerta de software por meio das funções de gerenciamento de sistemas fornecidas pelo software de gerenciamento fornecido com o controlador RAID.

Os seguintes alertas são suportados:

- Falha na unidade de disco rígido
- Falha da fonte de alimentação
- · Falha do ventilador
- Temperatura operacional normal excedida

# Capítulo 3. Controles, LEDs e Energia do EXP2500

Esta seção descreve os controles e os diodos emissores de luz (LEDs) e como ligar e desligar o EXP2500.

## **Vista Frontal: Componentes**

Os componentes na parte frontal do EXP2512 são mostrados na ilustração a seguir.

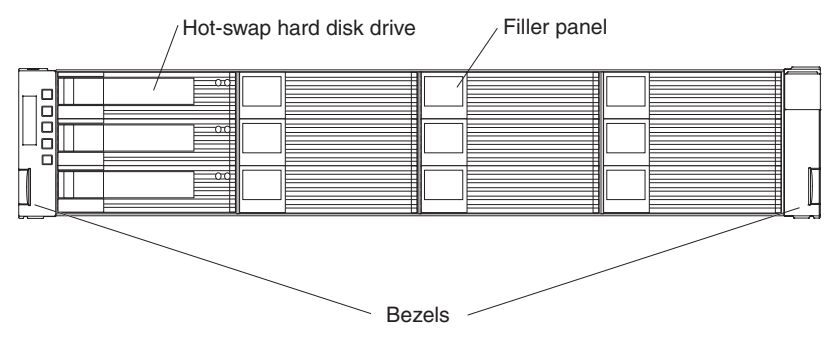

Os componentes na parte frontal do EXP2524 são mostrados na ilustração a seguir.

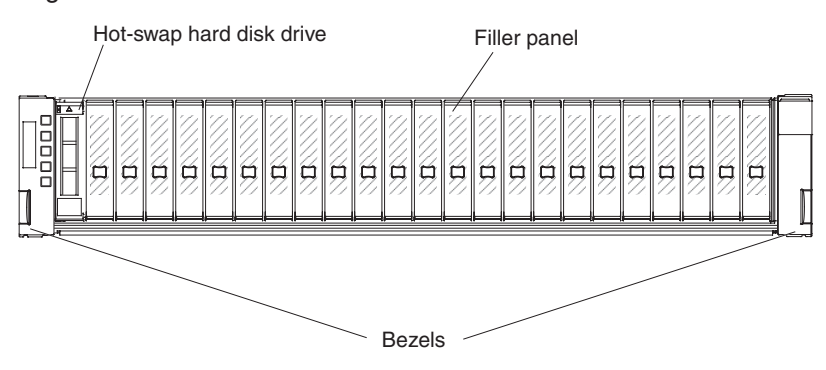

#### Unidade de Disco Rígido Hot-swap

É possível instalar até 12 unidades de disco rígido hot swap SAS ou nearline SAS no EXP2512 e até 24 unidades de disco rígido hot swap SAS ou nearline SAS no EXP2524.

#### Painel de Preenchimento

O EXP2500 é fornecido com painéis de preenchimento nos compartimentos de unidade. Antes de instalar uma unidade de disco rígido, remova o painel de preenchimento e guarde-o para utilização futura. Cada um dos 12 ou 24 compartimentos de unidade deve conter um painel de preenchimento ou uma unidade de disco rígido.

#### Painel (lado esquerdo)

O painel esquerdo contém os LEDs do EXP2500, conforme é mostrado na ilustração a seguir. Para obter uma descrição dos LEDs, consulte "Vista Frontal: LEDs" na página 19.

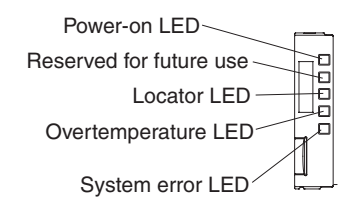

Painel (lado direito)

No EXP2512, o painel direito contém as informações de identificação da unidade de disco rígido, conforme é mostrado na ilustração a seguir.

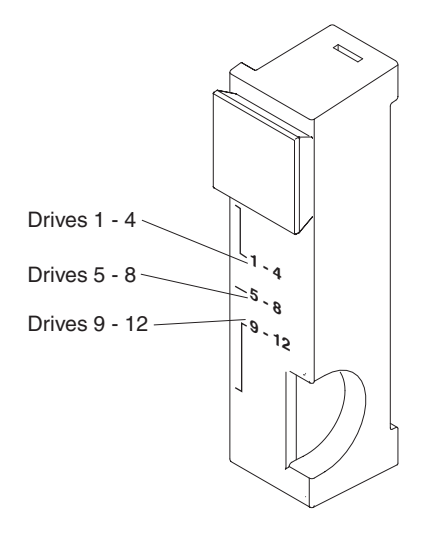

## Vista Frontal: LEDs

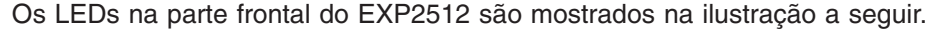

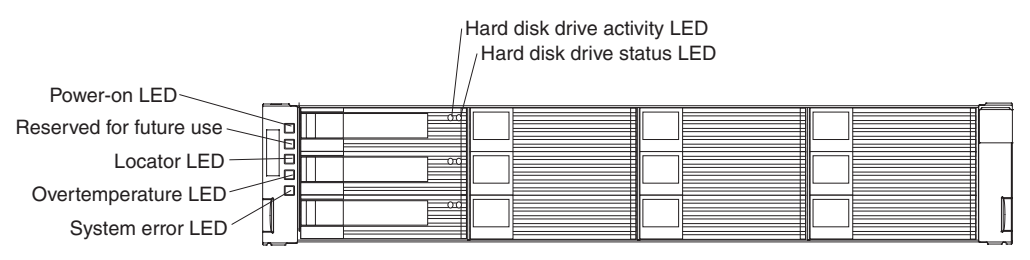

Os LEDs na parte frontal do EXP2524 são mostrados na ilustração a seguir.

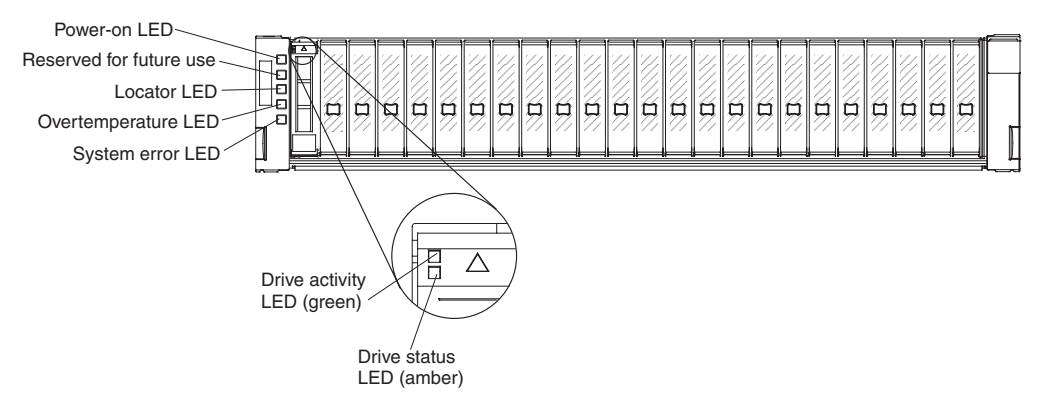

#### LED de Atividade (verde)

Quando este LED verde O LED está aceso, isso indica que a fonte de alimentação está ligada e fornecendo ambas energias de 5 volts e 12 volts para o EXP2500.

#### LED do Localizador (azul)

Este LED azul pode ser aceso pelo software de gerenciamento de sistemas no controlador RAID que está conectado ao EXP2500, para auxiliar na localização visual do EXP2500.

#### LED de Superaquecimento (âmbar)

Quando este LED âmbar está aceso, ele indica que o EXP2500 está em uma condição de superaquecimento.

#### LED de Erro do Sistema (âmbar)

Quando este LED âmbar está aceso, ele indica que a unidade possui uma falha, como em uma fonte de alimentação, ESM ou unidade de disco rígido.

#### LED de Atividade da Unidade de Disco Rígido (verde)

Cada unidade de disco rígido possui um LED de atividade. Quando este LED verde está piscando, ele indica atividade da unidade.

#### LED de status da unidade de disco rígido (âmbar)

Cada unidade de disco rígido possui um LED de status. Quando este LED âmbar fica aceso continuamente, ele indica uma falha da unidade. Quando ele está piscando, indica que a Identificação ou Reconstrução de uma unidade está em andamento.

## Vista Posterior: Fonte de Alimentação

As duas As fontes de alimentação hot swap estão na parte traseira do EXP2500.

**Atenção:** O EXP2500 é fornecido com duas fontes de alimentação instaladas. Quando uma fonte de alimentação falhar, a unidade de energia deverá ser substituída para restabelecer a redundância. Ao substituir uma unidade com falha por uma nova fonte de alimentação, certifique-se de desempenhar esta operação em menos de 10 minutos para evitar superaquecimento.

Os controles e conectores da fonte de alimentação são mostrados na ilustração a seguir.

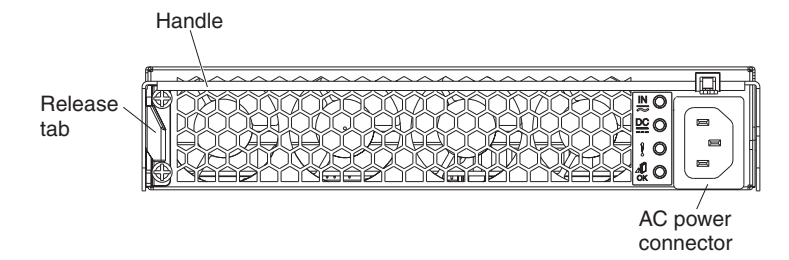

#### Aba de Liberação

Pressione a aba de liberação para a direita e gire a alça para baixo para remover a fonte de alimentação.

**Alça** Utilize a alça para instalar ou remover a fonte de alimentação.

#### Conector de Energia AC

Conecte o cabo de alimentação da fonte de alimentação a este conector.

**Nota:** Não há botão liga/desliga na fonte de alimentação. Uma fonte de alimentação está ativa quando um cabo de energia está conectado a ela e a uma fonte de alimentação.

Os LEDs na fonte de alimentação são mostrados na ilustração a seguir.

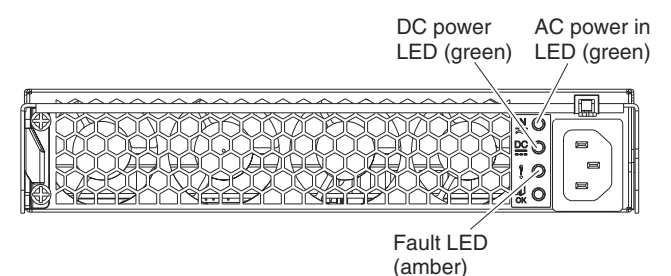

## LED de Energia AC (verde)

Quando este LED verde está aceso, ele indica que o EXP2500 está recebendo energia.

#### LED de Energia DC (verde)

Quando este LED verde está aceso, ele indica que o EXP2500 está ligado e fornecendo ambas energias dc de 5 volts e 12 volts para o EXP2500.

#### LED de Falha (âmbar)

Quando este LED âmbar está aceso, ele indica que uma fonte de alimentação ou um ventilador está com falha ou que uma fonte de alimentação redundante não está ligada.

#### LED de Permissão de Remoção (azul)

Não em uso.

## Vista Posterior: ESMs

Os conectores no ESM são mostrados na ilustração a seguir.

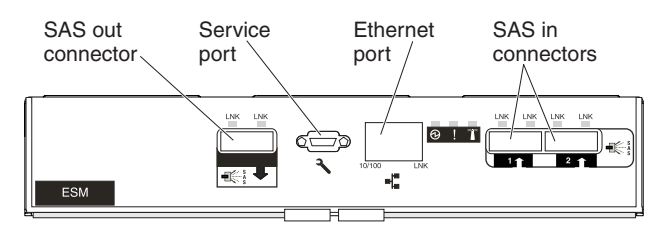

#### Conector de saída SAS

Conecte um cabo SAS a este conector e ao conector de entrada SAS ( $\uparrow$ ) de outro EXP2500.

#### Porta de serviço

Esta porta é reservada para uso futuro.

#### **Porta Ethernet**

A porta Ethernet é usada para gerenciamento e diagnósticos remotos.

Nota: Não conecte a porta Ethernet à rede pública.

#### SAS no conector

Conecte um cabo SAS a este conector e a um controlador RAID IBM SAS ou ao conector SAS de Saída ( $\downarrow$ ) de outro gabinete EXP2500.

Os LEDs no ESM são mostrados na ilustração a seguir.

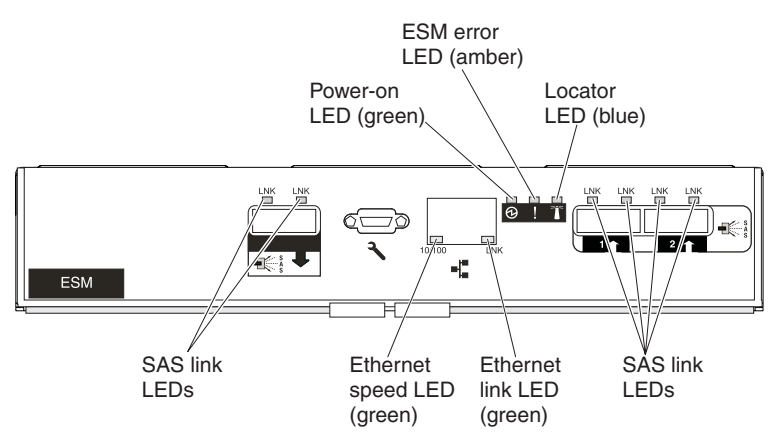

#### LED de Atividade (verde)

Quando este LED verde está aceso, ele indica que o ESM está recebendo energia.

#### LED de erro de ESM (âmbar)

Quando este LED âmbar O LED está aceso, ele indica que há uma falha na unidade de ESM.

#### LED do Localizador (azul)

Este LED azul pode ser aceso pelo software de gerenciamento de sistemas no controlador RAID que está conectado ao EXP2500, para auxiliar na localização visual do ESM.

#### LED de link SAS (verde)

Quando esse LED verde está aceso, ele indica que dois dos links SAS x4 através do cabo SAS foram bemsucedidos.

#### LED de link Ethernet (verde)

Quando este LED verde está aceso, ele indica que o link da porta Ethernet está funcionando.

#### LED de velocidade de Ethernet (verde)

Quando este LED verde está aceso, ele indica que a porta Ethernet está operando em 100 Mbps e quando este LED está desligado, a porta Ethernet está operando a 10 Mbps.

### Recursos de Energia do EXP2500

Esta seção contém instruções para ligar e desligar o EXP2500 em situações normais e emergenciais.

Se estiver ligando o EXP2500 após um encerramento emergencial ou indisponibilidade de energia, consulte "Ligando o EXP2500 após uma Emergência" na página 26.

## Ligando o EXP2500

Para ligar o EXP2500 na primeira inicialização, conclua as etapas a seguir:

- Verifique a documentação do sistema referente a todos os dispositivos de hardware que você deseja ligar e para determinar a sequência de inicialização correta.
- 2. Certifique-se de que:
  - a. Todos os cabos SAS e Ethernet estejam conectados corretamente.

- b. Todas as unidades de disco rígido estão seguramente travadas no lugar.
- c. Ambos cabos de energia estejam conectados às fontes de alimentação na parte traseira do EXP2500 e às tomadas aterradas corretamente.

**Nota:** Não há botão liga/desliga no EXP2500 nem nas fontes de alimentação. Uma fonte de alimentação está ativa quando um cabo de energia está conectado a ela e a uma fonte de alimentação.

O EXP2500 pode levar alguns segundos para ligar. Nesse período, o LED de falha âmbar do EXP2500, o LED de atividade verde, os LEDs de fonte de alimentação e o LED do localizador do sistema azul poderão acender e apagar de maneira intermitente. Quando a sequência de inicialização estiver concluída, apenas os LEDs de energia verdes na parte frontal e na parte posterior deverão permanecer acesos. Se um ou mais LEDs de falha âmbar permanecerem acesos, consulte o Capítulo 5, "Resolução de problemas", na página 47.

## Desligando o EXP2500

**Atenção:** Exceto em uma situação emergencial, nunca desligue se alguns LEDs estiverem acesos no EXP2500. Corrija a falha antes de tentar desligar o gabinete, usando o procedimento de serviço ou resolução de problemas. Para obter informações adicionais, consulte Capítulo 5, "Resolução de problemas", na página 47.

#### PERIGO

Vários cabos de alimentação. O produto pode estar equipado com vários cabos de alimentação. Para remover todas as voltagens perigosas, desconecte todos os cabos de alimentação.

(L003)

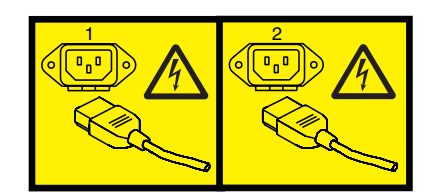

ou

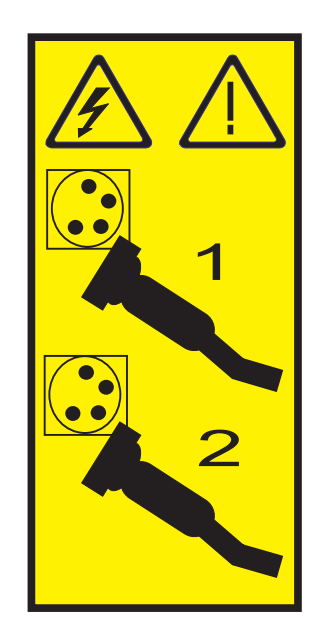
O EXP2500 foi projetado para executar continuamente, 24 horas por dia. Desligue a energia apenas em uma ou mais das seguintes condições:

- Instruções em um procedimento de hardware ou software solicitarem o desligamento da energia.
- Um técnico de serviços instruir você para desligar a energia.
- Se ocorrer uma queda de energia ou situação de emergência. Consulte o "Desligando o EXP2500 em uma Emergência".

Para desligar o EXP2500, conclua as etapas a seguir:

- Certifique-se de que todos os LEDs de falha ou status âmbar no EXP2500 estejam desligados. Se alguns LEDs de status ou de falha estiverem acesos (nas unidades de disco rígido, fontes de alimentação ou ESMs), identifique ou corrija os problemas antes de desligar a energia. Para obter informações adicionais, consulte Capítulo 5, "Resolução de problemas", na página 47.
- No servidor ao qual o EXP2500 está conectado, diretamente ou por meio de outro dispositivo suportado que contenha um controlador RAID ao qual o EXP2500 está conectado, feche todas as janelas e programas do sistema operacional e encerre o servidor.
- Encerre qualquer dispositivo que contenha um controlador RAID ao qual o EXP2500 está conectado.
- 4. Remova a energia de ambas as fontes de alimentação do EXP2500.

#### Desligando o EXP2500 em uma Emergência

**Atenção:** Situações de emergência podem incluir fogo, enchente, condições extremas de tempo ou outras circunstâncias perigosas. Se ocorrer uma interrupção de energia ou situação de emergência, sempre desligue todos os botões liga/desliga em todo o equipamento de computação. Isso ajuda a proteger o equipamento de possíveis danos devido a oscilações elétricas quando a energia é restaurada. Se o EXP2500 perder energia inesperadamente, isso poderá ser devido à uma falha de hardware no sistema de energia ou no midplane. Consulte Capítulo 5, "Resolução de problemas", na página 47.

Para desligar o EXP2500 durante uma situação emergencial, conclua as etapas a seguir:

 Se tiver tempo, pare toda a atividade e verifique os LEDs (parte posterior e parte posterior). Anote todos os LEDs de status ou de falha que estão acesos para que seja possível corrigir o problema quando a energia for ligada novamente.

**Nota:** Consulte a documentação fornecida com o controlador RAID para obter informações sobre como corrigir o problema.

- No servidor ao qual o EXP2500 está conectado, diretamente ou por meio de outro dispositivo suportado que contenha um controlador RAID ao qual o EXP2500 está conectado, feche todas as janelas e programas do sistema operacional e encerre o servidor.
- 3. Encerre qualquer dispositivo que contenha um controlador RAID ao qual o EXP2500 está conectado.
- 4. Remova a energia de ambas as fontes de alimentação do EXP2500.

### Ligando o EXP2500 após uma Emergência

Para reiniciar o EXP2500 após um encerramento emergencial, ou se ocorreu uma falha ou indisponibilidade de energia, conclua as etapas a seguir:

- 1. Depois que a situação emergencial terminar ou a energia for restaurada, verifique se há danos no EXP2500. Se não houver danos visíveis, continue com a etapa 2; caso contrário, sua unidade deverá ser reparada.
- 2. Verifique a documentação do sistema referente aos dispositivos de hardware que você pretende ligar e determine a sequência de inicialização correta.

**Nota:** Certifique-se de ligar o EXP2500 antes ou ao mesmo tempo que ligar o dispositivo que contém o controlador RAID ao qual o EXP2500 está conectado.

- 3. Ligue cada dispositivo conectado, de acordo com a sequência de inicialização descrita na documentação fornecida com o dispositivo.
- 4. Conecte os cabos de energia do EXP2500 para ligar as duas fontes de alimentação na parte traseira do EXP2500.
- Certifique-se de que apenas os LEDs de energia (verdes) na parte frontal e na parte posterior estejam acesos. Se um ou mais LEDs de falha (âmbar) estiverem acesos, consulte o Capítulo 5, "Resolução de problemas", na página 47 para obter instruções.
- 6. Use o software de gerenciamento do controlador RAID, conforme aplicável, para verificar o status do EXP2500.

# Capítulo 4. Listagem de Peças, Gabinetes de Expansão EXP2512 e EXP2524

Os componentes substituíveis que estão disponíveis para os gabinetes de expansão EXP2512 e EXP2524 estão descritos neste capítulo. Para verificar se há uma listagem de peças atualizada, acesse http://www.ibm.com/systems/support/.

#### Componentes Substituíveis do EXP2500

Os componentes substituíveis são de três tipos:

- CRU de Camada 1: A substituição de CRUs de Camada 1 é de sua responsabilidade. Se a IBM instalar uma CRU de Camada 1 por sua solicitação, você será responsável pela instalação.
- **Customer replaceable unit de Camada 2:** Você mesmo pode instalar uma CRU de Camada 2 ou solicitar que a IBM instale-a, sem nenhum custo adicional, sob o tipo de serviço de garantia que está designado para seu servidor.
- FRU: As FRUs devem ser instaladas apenas por técnicos de serviço treinados.

Para obter informações sobre os termos da garantia e a obtenção de serviço e assistência, consulte o documento *Informações de Garantia e Suporte IBM* fornecida com o EXP2500.

#### Listagem de Peças do Gabinete de Expansão EXP2512

A ilustração e a Tabela 4 a seguir fornecem uma lista de peças para o gabinete de expansão EXP2512.

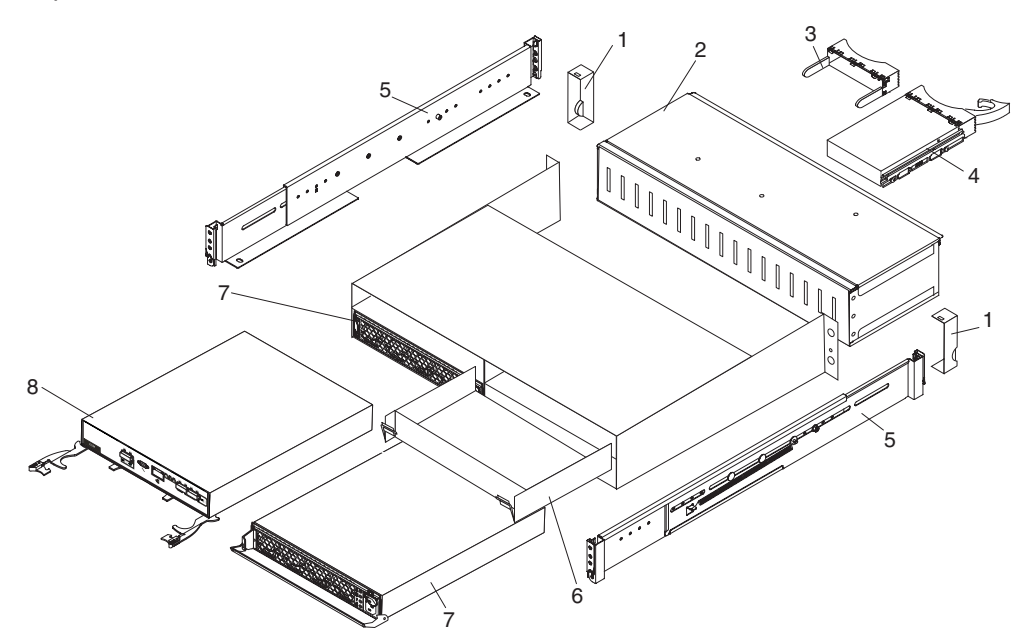

Tabela 4. Lista de peças do EXP2512

| Índice | Descrição                                                         | Número de<br>Peça da<br>CRU<br>(Camada<br>1) | Número de<br>Peça da<br>CRU<br>(Camada 2) | FRU<br>número<br>de peça |
|--------|-------------------------------------------------------------------|----------------------------------------------|-------------------------------------------|--------------------------|
| 1      | Kit de painel                                                     | 69Y0239                                      |                                           |                          |
| 2      | Montagem do midplane                                              |                                              |                                           | 81Y9609                  |
| 3      | Painel de preenchimento, unidade de disco rígido de 3,5 polegadas | 42R7992                                      |                                           |                          |
| 4      | Unidade de disco rígido de 3,5 polegadas                          |                                              |                                           |                          |
|        | Unidade de disco rígido SAS de 15 K de 300 GB                     | 49Y1935                                      |                                           |                          |
|        | Unidade de disco rígido SAS de 15 K de 450 GB                     | 49Y1936                                      |                                           |                          |
|        | Unidade de disco rígido SAS de 15 K de 600 GB                     | 49Y1937                                      |                                           |                          |
|        | Unidade de disco rígido SAS nearline de 7,2<br>K de 1 TB          | 49Y1939                                      |                                           |                          |
|        | Unidade de disco rígido SAS nearline de 7,2<br>K de 2 TB          | 49Y1938                                      |                                           |                          |
|        | Unidade de disco rígido nearline SAS de 7,2<br>K de 3 TB          | 81Y9879                                      |                                           |                          |
| 5      | kit de trilho 2 U                                                 | 69Y0233                                      |                                           |                          |
| 6      | Painel de preenchimento, ESM                                      | 69Y0237                                      |                                           |                          |
| 7      | Fonte de alimentação de 800 watts, ac                             | 45W8229                                      |                                           |                          |
| 8      | ESM                                                               | 69Y0236                                      |                                           |                          |

Tabela 4. Lista de peças do EXP2512 (continuação)

| Índice | Descrição                                       | Número de<br>Peça da<br>CRU<br>(Camada<br>1) | Número de<br>Peça da<br>CRU<br>(Camada 2) | FRU<br>número<br>de peça |
|--------|-------------------------------------------------|----------------------------------------------|-------------------------------------------|--------------------------|
|        | Cabo SAS IBM de 1 metro                         | 39R6530                                      |                                           |                          |
|        | Cabo SAS IBM de 3 metros                        | 39R6532                                      |                                           |                          |
|        | Cabo pass-trhu de serviço                       | 43W9310                                      |                                           |                          |
|        | Cabo de alimentação, jumper do rack, 2,8 metros | 39M5377                                      |                                           |                          |

#### Listagem de Peças do Gabinete de Expansão EXP2524

A ilustração e a Tabela 5 a seguir fornecem uma listagem de peças do gabinete de expansão EXP2524.

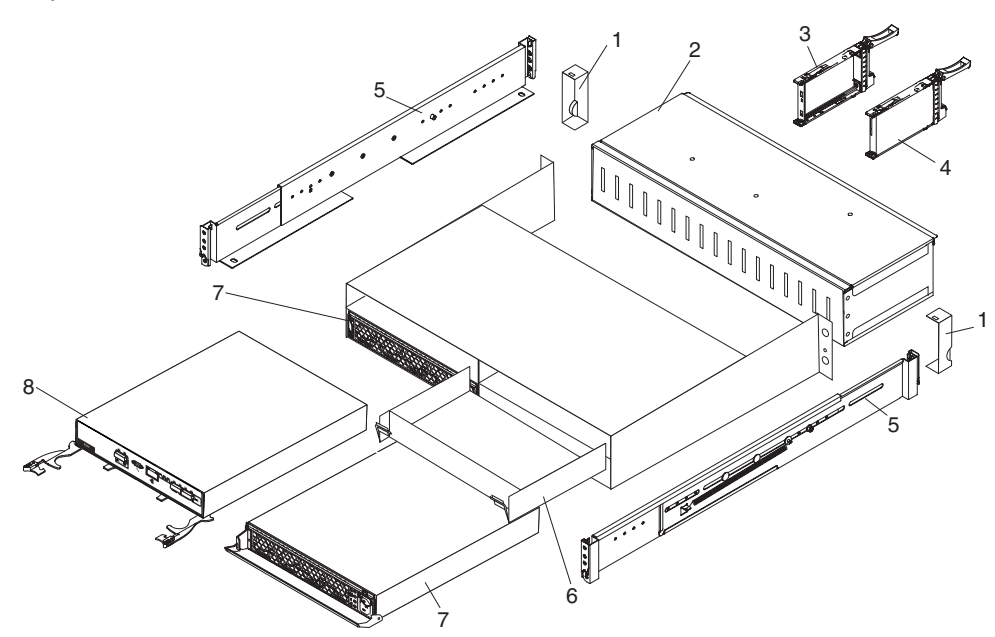

Tabela 5. Listagem de peças do EXP2524

| Índice | Descrição                                                            | Número de<br>Peça da<br>CRU<br>(Camada<br>1) | Número de<br>Peça da<br>CRU<br>(Camada 2) | FRU<br>número<br>de peça |
|--------|----------------------------------------------------------------------|----------------------------------------------|-------------------------------------------|--------------------------|
| 1      | Kit de painel                                                        | 49Y1990                                      |                                           |                          |
| 2      | Montagem do midplane                                                 |                                              |                                           | 81Y9834                  |
| 3      | Painel de preenchimento, unidade de disco<br>rígido de 2,5 polegadas | 45W8680                                      |                                           |                          |
| 4      | Unidade de disco rígido de 2,5 polegadas                             |                                              |                                           |                          |
|        | Unidade de disco rígido SAS de 15 K de<br>146 GB                     | 49Y1932                                      |                                           |                          |
|        | Unidade de disco rígido SAS de 15 K de<br>300 GB                     | 81Y9914                                      |                                           |                          |
|        | Unidade de disco rígido SAS de 10 K de<br>300 GB                     | 49Y1931                                      |                                           |                          |
|        | Unidade de disco rígido SAS de 10 K de<br>600 GB                     | 81Y9600                                      |                                           |                          |
|        | Unidade de disco rígido SAS de 10 K de<br>900 GB                     | 81Y9894                                      |                                           |                          |
|        | Unidade de disco rígido SAS nearline de 7.2 de 500 GB                | 49Y1934                                      |                                           |                          |
|        | Unidade de disco rígido SAS nearline de 7,2<br>K de 1 TB             | 81Y9876                                      |                                           |                          |
|        | Unidade de disco rígido Solid State de 200<br>GB                     | 81Y9868                                      |                                           |                          |
|        | Disco rígido Solid State de 400 GB                                   | 81Y9870                                      |                                           |                          |

| Índice | Descrição                                       | Número de<br>Peça da<br>CRU<br>(Camada<br>1) | Número de<br>Peça da<br>CRU<br>(Camada 2) | FRU<br>número<br>de peça |
|--------|-------------------------------------------------|----------------------------------------------|-------------------------------------------|--------------------------|
| 5      | kit de trilho 2 U                               | 69Y0233                                      |                                           |                          |
| 6      | Painel de preenchimento, ESM                    | 69Y0237                                      |                                           |                          |
| 7      | Fonte de alimentação de 800 watts, ac           | 45W8229                                      |                                           |                          |
| 8      | ESM                                             | 69Y0236                                      |                                           |                          |
|        | Cabo SAS IBM de 1 metro                         | 39R6530                                      |                                           |                          |
|        | Cabo SAS IBM de 3 metros                        | 39R6532                                      |                                           |                          |
|        | Cabo pass-trhu de serviço                       | 43W9310                                      |                                           |                          |
|        | Cabo de alimentação, jumper do rack, 2,8 metros | 39M5377                                      |                                           |                          |

Tabela 5. Listagem de peças do EXP2524 (continuação)

#### Recomendações de Instalação

Antes de instalar o EXP2500, leia as informações a seguir:

- Leia as informações de segurança que começam na página iii e as diretrizes em "Manuseando Dispositivos Sensíveis à Estática". Estas informações o ajudarão a trabalhar com segurança.
- Certifique-se de que haja um número adequado de tomadas aterradas corretamente para o EXP2500 e outros dispositivos que serão conectados ao EXP2500.
- Faça backup de todos os dados importantes antes de fazer alterações nas unidades de disco.
- Não é necessário desligar o EXP2500 para instalar ou substituir as fontes de alimentação hot swap ou unidades de disco rígido hot swap.
- A cor laranja em um componente ou rótulo indica que o componente pode ser hot-swapped. É possível instalar ou remover um componente hot swap enquanto o EXP2500 estiver em execução.
- A cor azul em componentes e rótulos indica touch points, em que você pode obter um componente, mover uma trava e outros.

#### Diretrizes de Confiabilidade do Sistema

Para ajudar a garantir um resfriamento apropriado e confiabilidade do sistema, certifique-se de que os seguintes requisitos sejam atendidos:

- Cada um dos compartimentos de unidade possui uma unidade ou um painel de preenchimento e uma blindagem EMC (Electromagnetic Compatibility) instalados nele.
- Cada um dos compartimentos da fonte de alimentação possui uma fonte de alimentação instalada nele.
- Cada um dos compartimentos do ESM possui um ESM ou um painel de preenchimento instalado nele.
- Há espaço adequado no EXP2500 para permitir que o sistema de resfriamento funcione corretamente. Deixe aproximadamente 50 mm (2,0 pol.) de espaço aberto na frente e na traseira do EXP2500. Não coloque objetos atrás das fontes de alimentação.
- Você substituiu uma fonte de alimentação com falha em 48 horas.
- Você substituiu uma unidade de disco rígido hot swap removida, por um novo painel de preenchimento de unidade.

#### Manuseando Dispositivos Sensíveis à Estática

**Atenção:** A eletricidade estática pode danificar o EXP2500 e outros dispositivos eletrônicos. Para evitar danos, mantenha os dispositivos sensíveis à estática em suas embalagens protetoras antiestáticas até que você esteja pronto para instalá-los.

Para reduzir a possibilidade de dano por descarga eletrostática, observe as seguintes precauções:

- Limite seus movimentos. Movimentos podem produzir eletricidade estática à sua volta.
- Manuseie o dispositivo cuidadosamente, segurando-o pelas bordas ou por sua estrutura.
- Não toque em juntas de solda, em pinos ou em circuitos expostos.

- Não deixe o dispositivo em locais onde este possa ser manuseado e danificado por outras pessoas.
- Enquanto o dispositivo ainda está no seu pacote antiestático, encoste-o em uma parte de metal sem pintura do EXP2500 por pelo menos 2 segundos. Isso drena a eletricidade estática do pacote e de seu corpo.
- Remova o dispositivo do pacote e instale-o diretamente no EXP2500 sem apoiar o dispositivo sobre nenhuma superfície. Se for necessário colocá-lo sobre alguma superfície, coloque-o de volta em sua embalagem protetora antiestática. Não coloque o dispositivo no EXP2500 ou sobre uma superfície metálica.
- Tenha cuidado adicional quando manusear dispositivos durante o inverno. O aquecimento reduz a umidade interna e aumenta a eletricidade estática.

#### Trabalhando com Unidades de Disco Rígido de Hot Swap

Antes de remover uma unidade de disco rígido, reveja as seguintes informações:

#### Hardware Hot-swap

É possível substituir uma unidade de disco rígido com falha sem desligar o EXP2500. Portanto, é possível continuar a operar o EXP2500 enquanto uma unidade de disco rígido é removida ou instalada. Essas unidades são conhecidas como unidades de *troca a quente*.

#### Unidades de Disco Rígido

O EXP2500 suporta as unidades de disco rígido IBM SAS ou nearline SAS. Cada unidade vem pré-instalada em uma bandeja de unidade, pronta para a instalação no EXP2500. (Não desconecte a unidade da bandeja.) É possível instalar as unidades diretamente nos 12 compartimentos de unidades na parte frontal do EXP2500. Antes de remover quaisquer unidades, registre as informações do local para cada unidade na Tabela 2 na página 2.

**Atenção:** Se você remover uma unidade, deverá reinstalá-la no mesmo compartimento. Se você reinstalar uma unidade de disco rígido no compartimento incorreto, poderá perder dados.

#### LEDs da Unidade de Disco Rígido

Cada unidade de disco rígido possui dois LEDs que indicam o status da unidade. Os estados e descrições de LEDs da unidade são mostrados na tabela a seguir.

| LED               | Estado do LED | Descrição                                                                                                    |
|-------------------|---------------|----------------------------------------------------------------------------------------------------|
| Atividade (verde) | Piscando      | Pisca durante operações<br>de leitura/gravação ou<br>consulta na unidade de<br>disco rígido                                                                    |
| Status (âmbar)    | Piscando      | Pisca para indicar que a<br>unidade de disco rígido<br>está sendo reconstruída<br>ou foi identificada pelo<br>software de gerenciamento<br>do controlador RAID |
| Status (âmbar)    | Aceso         | Fica aceso continuamente<br>para indicar uma falha na<br>unidade                                                                                               |

### Substituindo uma Unidade de Disco Rígido Hot-swap

Os problemas na unidade de disco rígido incluem maus funcionamentos que atrasam, interrompem ou impedem a atividade de E/S bemsucedida entre os hosts e as unidades de disco rígido no EXP2500. Estão incluídos problemas de transmissão entre os controladores do host, os ESMs e as unidades. Esta seção explica como substituir uma unidade com falha.

Verifique a documentação do hardware e do software fornecida com o servidor para determinar se existem restrições relacionadas às configurações da unidade de disco rígido. Algumas configurações do sistema podem não permitir a mistura de diferentes capacidades ou tipos de unidade de disco rígido em uma matriz.

Para substituir uma unidade de disco rígido hot-swap, conclua as seguintes etapas:

- 1. Leia as instruções fornecidas com a unidade de disco rígido.
- Leia as informações de segurança que começam na página iii e "Recomendações de Instalação" na página 32.
- 3. Localize a unidade de disco rígido que deseja remover.

**Atenção:** Nunca efetue um hot swap de uma unidade de disco rígido quando seu LED de atividade verde estiver piscando. Efetue um hot swap de uma unidade apenas quando seu LED de status âmbar estiver aceso (não piscando) ou quando a unidade estiver inativa (o LED de atividade está apagado).

- 4. Removendo uma unidade hot swap de 2,5 polegadas:
  - a. Deslize a trava de liberação (laranja) para cima cuidadosamente para destravar a alça da unidade.

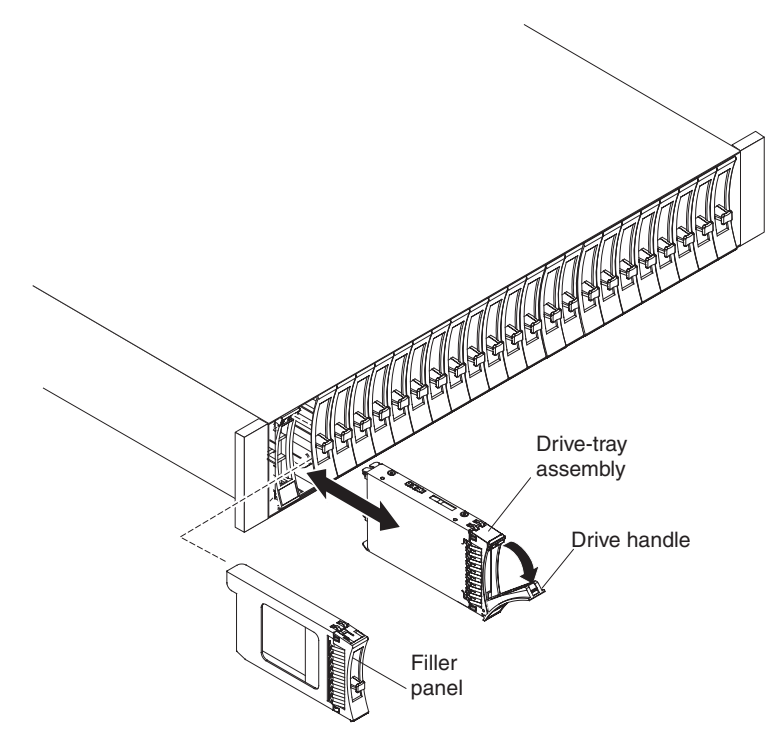

 Segure a alça e puxe a unidade parcialmente para fora do compartimento e espere pelo menos 20 segundos antes de remover a unidade do EXP2500. Isto permite o deslocamento da unidade e evita possíveis danos.

- c. Certifique-se de que exista uma identificação adequada (como uma etiqueta) na unidade de disco rígido; e, em seguida, cuidadosamente deslize-a completamente para fora do EXP2500. Se a unidade falhar, informe isso no rótulo.
- d. Vá para a etapa 6.

- 5. Removendo uma unidade de disco rígido de 3,5 polegadas.
  - a. Pressione a trava na extremidade direita da alça da bandeja para liberá-la.

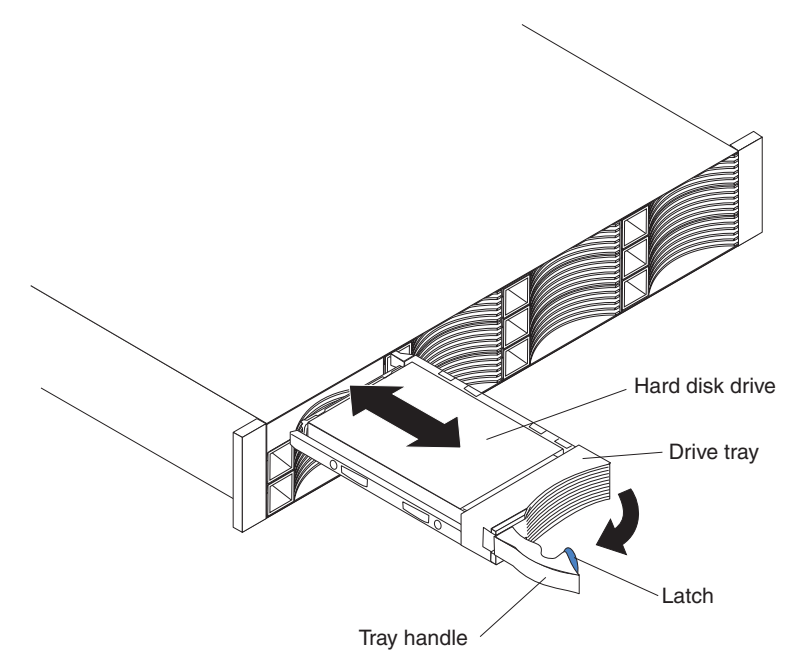

- b. Puxe a alça da bandeja para a posição aberta.
- c. Segure a alça e puxe a unidade parcialmente para fora do compartimento e espere pelo menos 20 segundos antes de remover a unidade do EXP2500. Isto permite o deslocamento da unidade e evita possíveis danos.
- d. Certifique-se de que exista uma identificação adequada (como uma etiqueta) na unidade de disco rígido; e, em seguida, cuidadosamente deslize-a completamente para fora do EXP2500. Se a unidade falhar, informe isso no rótulo.

- 6. Instalando uma unidade hot swap de 2,5 polegadas:
  - a. Encoste o pacote antiestático que contém a unidade de disco rígido em qualquer superfície sem pintura, na parte externa do gabinete; e, em seguida, remova a unidade de disco rígido do pacote.
  - b. Certifique-se de que a alça da bandeja da unidade esteja na posição aberta (desbloqueada).
  - c. Alinhe o conjunto montado com os trilhos da guia no compartimento.

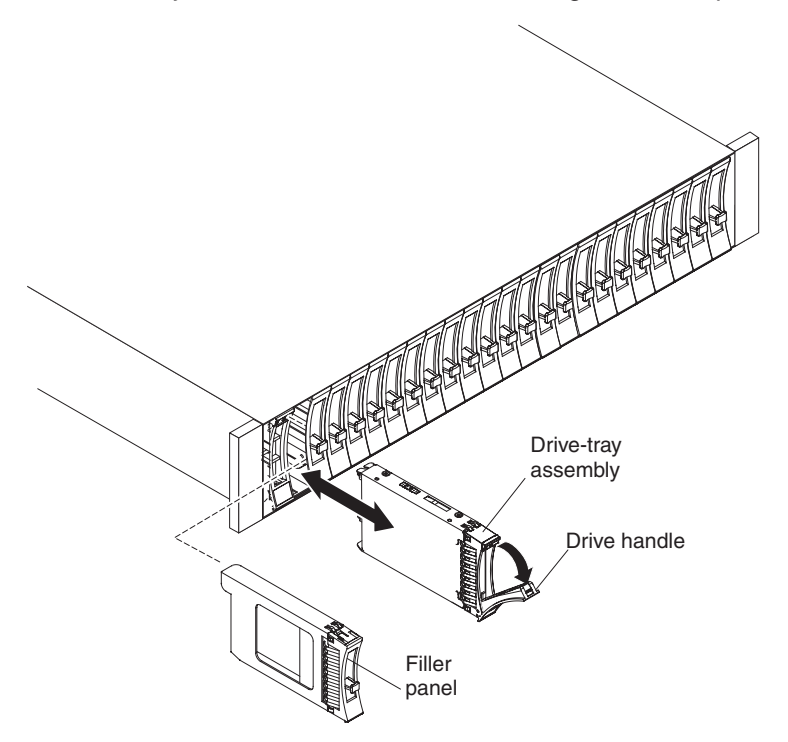

- d. Empurre cuidadosamente o conjunto montado da bandeja da unidade no compartimento até que a unidade pare.
- e. Gire a alça da bandeja da unidade para a posição fechada (bloqueada).

- 7. Instalando uma unidade hot swap de 3,5 polegadas:
  - a. Encoste o pacote antiestático que contém a unidade de disco rígido em qualquer superfície sem pintura, na parte externa do gabinete; e, em seguida, remova a unidade de disco rígido do pacote.
  - b. Certifique-se de que a alça da bandeja esteja aberta; e, em seguida, deslize a unidade de disco rígido para dentro do compartimento hot swap.

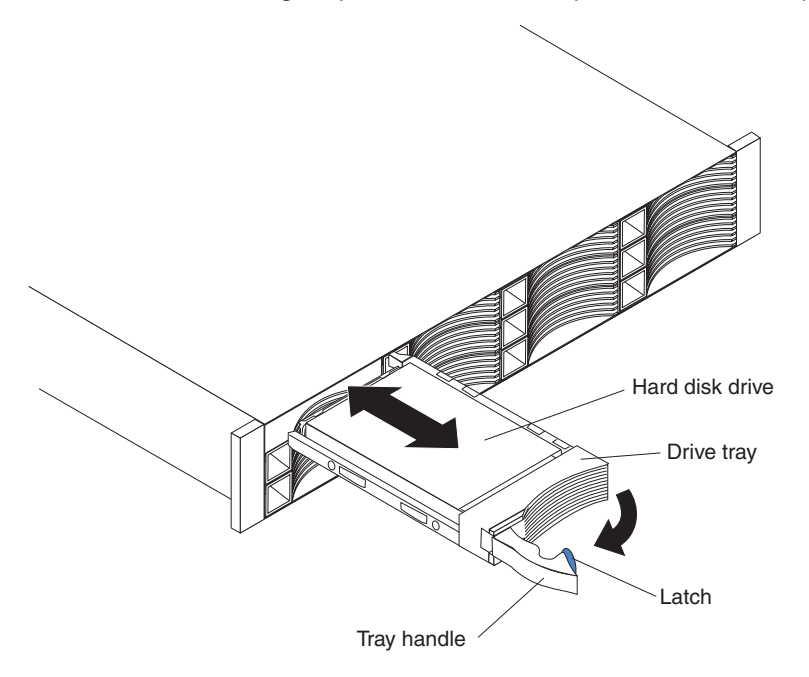

- c. Empurre a alça da bandeja para a direita para a posição fechada (travada).
- 8. Verifique os LEDs da unidade de disco rígido:
  - Quando a unidade estiver pronta para utilização, o LED de atividade verde e o LED de status âmbar serão apagados.
  - Se o LED de status âmbar estiver aceso e não estiver piscando, remova a unidade da unidade e espere 10 segundos; em seguida, reinstale a unidade. Se o LED de status estiver piscando, isto indica que a unidade está sendo reconstruída.

**Informações de Gerenciamento do Controlador:** Em alguns casos, o controlador RAID reconfigura automaticamente a unidade para o estado Reserva Automática ou Reconstruir. Se o estado da unidade não for alterado automaticamente (o LED âmbar permanece aceso), consulte a documentação de gerenciamento do controlador RAID para obter informações sobre como alterar manualmente o estado da unidade do estado atual para outro estado, como Reserva Automática ou Pronto. O LED âmbar deve ser apagado dentro de 10 segundos após a alteração de estado da unidade.

#### **Recolocando um ESM**

Se estiver substituindo o único ESM no EXP2500, você deverá desligar a energia do EXP2500 antes de substituir o ESM. Consulte a documentação fornecida com o controlador RAID para obter informações e instruções adicionais.

Para substituir um ESM, conclua as seguintes etapas:

- Leia as informações de segurança que começam na página iii e "Recomendações de Instalação" na página 32.
- Se o EXP2500 contiver apenas um ESM, desligue a energia do EXP2500. Para obter informações adicionais, consulte "Desligando o EXP2500" na página 23.
- 3. Desconecte o cabo SAS do ESM.
- Abra as duas alavancas de liberação. O ESM move-se aproximadamente 0,6 cm para fora do compartimento (0,25 polegadas).

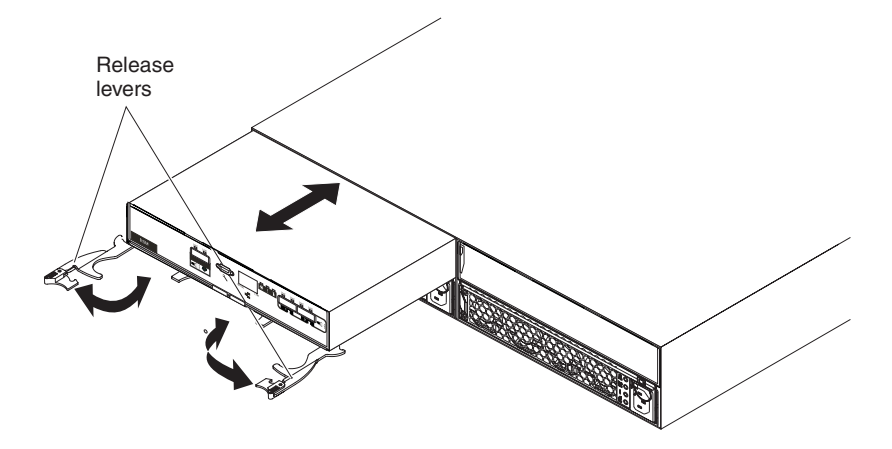

- 5. Deslize o ESM para fora do compartimento e deixe-o de lado.
- 6. Certifique-se de que as alavancas de liberação no novo ESM estejam na posição aberta.
- 7. Deslize o novo ESM no compartimento até que ele pare.
- 8. Empurre as alavancas de liberação para a posição fechada.
- 9. Conecte o cabo SAS ao ESM.
- 10. Ligue a energia para o EXP2500. Para obter informações adicionais, consulte "Ligando o EXP2500" na página 22.
- Vá para http://www.ibm.com/servers/storage/support/ para verificar atualizações de código do ESM. Para obter informações adicionais, consulte as instruções de download na página 1.

#### Substituindo uma Fonte de Alimentação Hot-swap

Antes de substituir uma fonte de alimentação, leia as seguintes informações importantes:

- A fonte de alimentação não requer manutenção preventiva.
- As duas fontes de alimentação devem ser instaladas para manter o resfriamento.
- Use apenas fontes de alimentação que o EXP2500 suporta.

Para substituir uma fonte de alimentação hot-swap, conclua as seguintes etapas:

- 1. Leia as informações de segurança que começam na página iii e "Recomendações de Instalação" na página 32.
- 2. Desconecte o cabo de energia da tomada e da fonte de alimentação.
- Do lado esquerdo da fonte de alimentação, pressione a guia de liberação laranja para a direita o suficiente para liberar a alça (não mais de 6 mm [0,25 pol.]) conforme gira a alça para baixo.

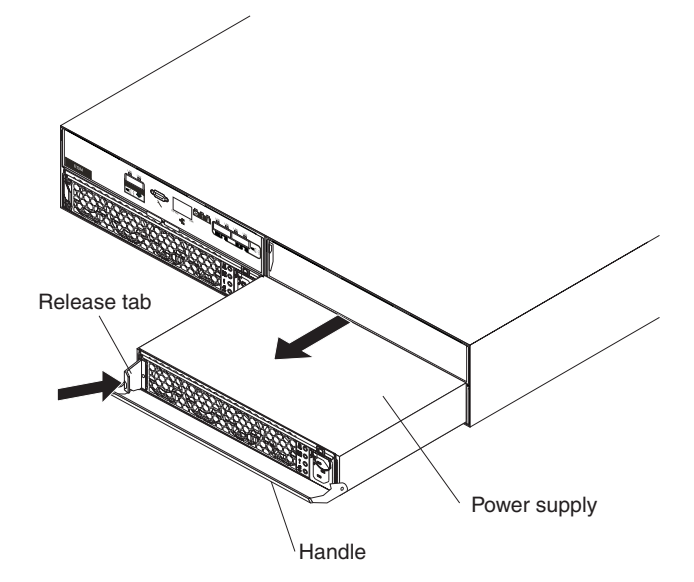

- Usando a alça, deslize cuidadosamente a fonte de alimentação para fora do EXP2500.
- 5. Prenda a nova fonte de alimentação de forma que a alça fique totalmente estendida.
- 6. Deslize cuidadosamente a fonte de alimentação para dentro do EXP2500 até que ela pare. Gire a alça para cima para a posição fechada até ouvir um clique.
- Conecte o cabo de energia à fonte de alimentação e à tomada aterrada corretamente.

**Nota:** Depois que o cabo de energia estiver conectado à tomada, certifique-se de que os LEDs de energia ac e dc (verde) estejam acesos e o LED de falha (âmbar) esteja apagado.

#### Substituindo os Painéis

O painel esquerdo contém os LEDs; o painel direito mostra os IDs da unidade de disco rígido. Consulte as ilustrações em "Vista Frontal: Componentes" na página 17

#### **Removendo os Painéis**

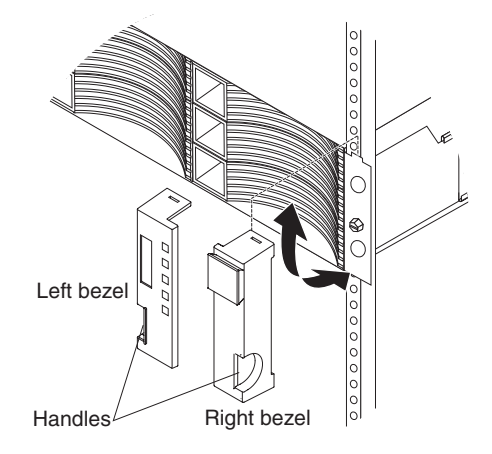

Para remover o painel esquerdo ou direito, conclua as seguintes etapas:

- 1. Se o EXP2500 estiver sobre uma mesa ou outra superfície plana, levante ligeiramente a parte frontal do EXP2500 ou estenda a parte frontal sobre a borda da mesa.
- 2. Aperte a alça na parte frontal do painel e puxe até que o painel se solte da aba inferior no flange do chassi.
- 3. Levante o chassi do painel para fora do flange do chassi.

#### Instalando os Painéis

Para instalar o etapa esquerdo ou direito, conclua as seguintes etapas:

- 1. Ajuste o interruptor que está na parte superior do painel sobre a aba no flange do chassi.
- 2. Gire o painel até que ele se encaixe no lugar. Certifique-se de que a superfície interna do painel esteja alinhada com o chassi.

#### Substituindo o Midplane

A montagem de midplane deve ser substituída apenas por um provedor de serviços treinado.

Para substituir a montagem de midplane, conclua as seguintes etapas.

**Atenção:** Para evitar perda de dados, você deve encerrar o gabinete de armazenamento antes de iniciar o procedimento para substituir o conjunto montado de midplane.

- 1. Leia as informações de segurança que começam na página iii e "Recomendações de Instalação" na página 32.
- 2. Desligue a energia do EXP2500 e desconecte todos os cabos. Para obter informações adicionais, consulte "Desligando o EXP2500" na página 23.
- Remova cuidadosamente cada unidade de disco rígido e rotule-a com o slot da unidade da qual ela foi removida (consulte "Substituindo uma Unidade de Disco Rígido Hot-swap" na página 34). As unidades devem ser inseridas de volta no mesmo slot do qual foram removidas.
- 4. Remova as duas fontes de alimentação (consulte "Substituindo uma Fonte de Alimentação Hot-swap" na página 40).
- 5. Remova o ESM e o painel de preenchimento (consulte "Recolocando um ESM" na página 39).
- 6. Remova o gabinete do gabinete do rack, vire-o de lado com a parte inferior voltada para você e coloque o gabinete sob uma superfície plana.
- 7. Remova os dois parafusos da parte inferior do gabinete. Identifique esses parafusos conforme o local de onde foram removidos e coloque-os à parte.

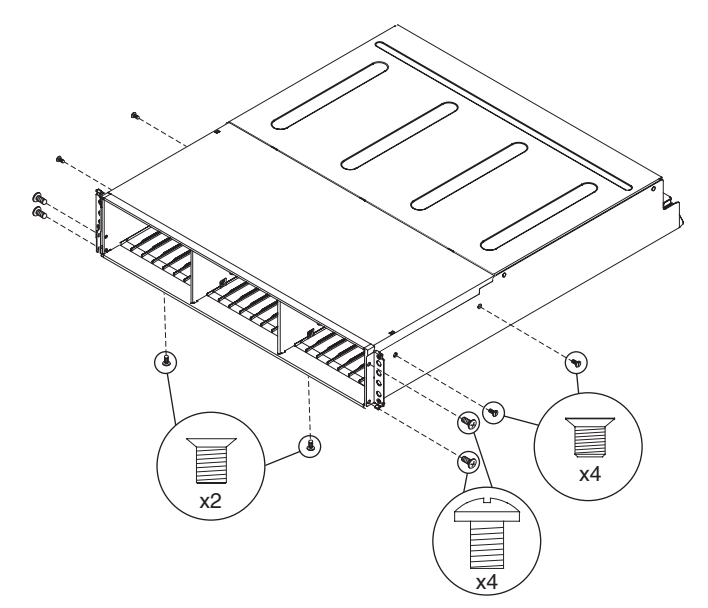

- 8. Vire o gabinete com a parte superior para cima e coloque-o sob uma superfície plana. Remova os quatro parafusos dos lados direito e esquerdo que prendem o conjunto montado do midplane na parte frontal do gabinete. Identifique os quatro parafusos conforme o local de onde foram removidos e coloque-os à parte. (Consulte a ilustração na etapa 7.)
- 9. Remova os quatro parafusos dos lados direito e esquerdo do gabinete que prendem o conjunto montado do midplane no chassi. Identifique os quatro parafusos conforme o local de onde foram removidos e coloque-os à parte.

(Consulte a ilustração na etapa 7 na página 42.)

 Remova o conjunto montado do midplane do chassi. Gire o conjunto montado do midplane para cima cerca de 45° e suspenda-o para fora. Coloque o conjunto montado do midplane sob uma superfície plana.

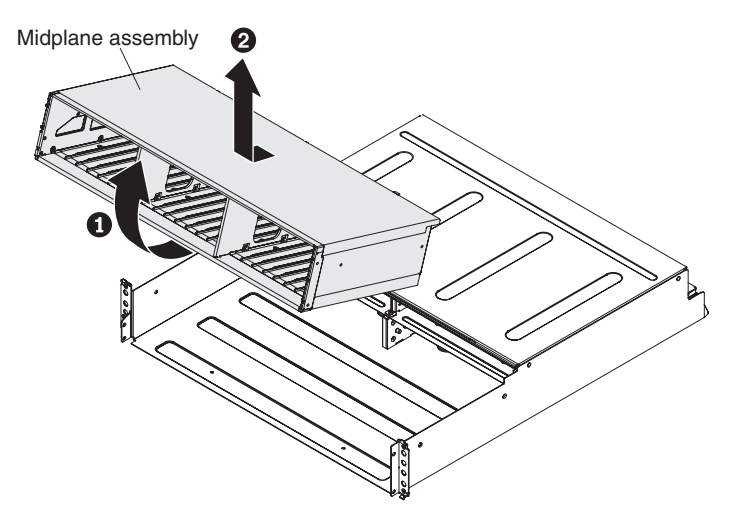

11. Remova os seis parafusos que prendem o midplane no conjunto montado do midplane e solte o midplane com falha.

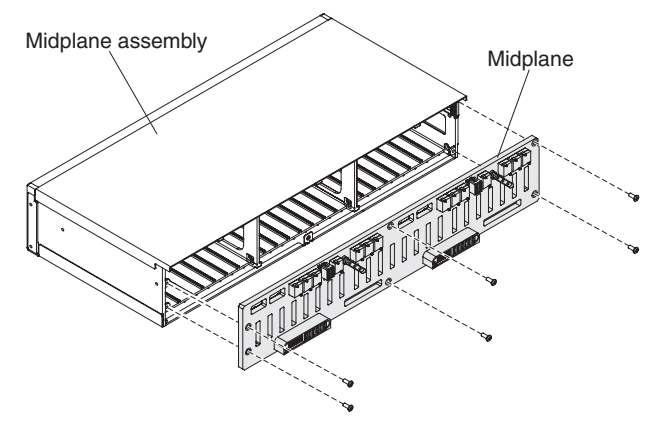

12. Desempacote o midplane de substituição e alinhe os orifícios dos seis parafusos do midplane com os orifícios dos seis parafusos no conjunto montado do midplane. Prenda o midplane no conjunto montado do midplane com os seis parafusos que foram removidos na etapa 11.

- 13. Substitua o conjunto montado do midplane no chassi do gabinete:
  - a. Pegue o conjunto montado do midplane com as duas mãos e segure-o em um ângulo de 45°.

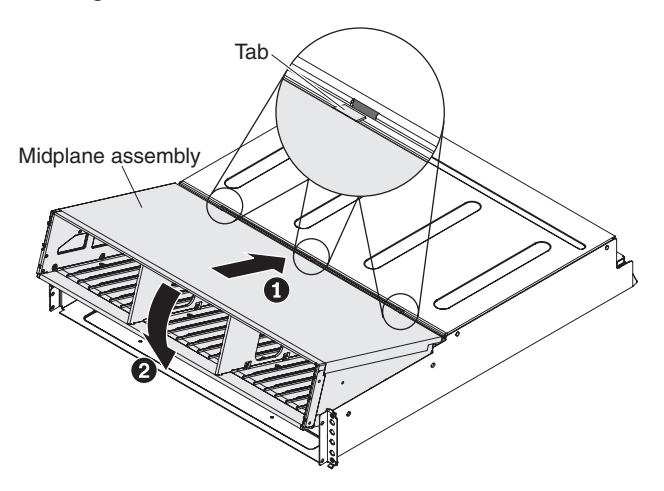

- Insira as três guias no conjunto montado do midplane dentro dos orifícios das guias no gabinete e gire para baixo a parte frontal do conjunto montado.
- 14. Prenda o conjunto montado do midplane no chassi nos lados direito e esquerdo do gabinete usando os quatro parafusos que foram removidos na etapa 9 na página 42.
- 15. Insira os quatro parafusos que prendem o conjunto montado do midplane no gabinete nos flanges frontais direito e esquerdo usando os quatro parafusos que foram removidos na etapa 8 na página 42.
- 16. Vire o gabinete de lado com a parte inferior voltada para você e insira os dois parafusos na parte inferior do gabinete usando os dois parafusos que foram removidos na etapa 7 na página 42.
- 17. Reinstale o ESM e o painel de preenchimento em branco (consulte "Recolocando um ESM" na página 39).
- 18. Reinstale as duas fontes de alimentação (consulte "Substituindo uma Fonte de Alimentação Hot-swap" na página 40).
- 19. Reinstale as unidades de disco rígido certificando-se de que cada unidade seja inserida no mesmo slot do qual foi removida (consulte "Substituindo uma Unidade de Disco Rígido Hot-swap" na página 34).
- 20. Ligue o gabinete (consulte "Ligando o EXP2500" na página 22).
- 21. Verifique os LEDs para certificar-se de que o gabinete esteja totalmente operacional.

# Capítulo 5. Resolução de problemas

A tabela a seguir contém informações de resolução de problemas para ajudá-lo a resolver alguns problemas básicos problemas que podem ocorrer com o EXP2500.

Tabela 6. Informações de resolução de problemas

| Componente                  | Indicador do<br>problema                                                                      | Possível Causa                                                                                      | Possíveis Soluções                                                                                                    |
|-----------------------------|-----------------------------------------------------------------------------------------------|----------------------------------------------------------------------------------------------------|----------------------------------------------------------------------------------------------------|
| Unidade de disco<br>rígido  | LED de falha âmbar<br>aceso                                                                   | Falha da unidade                                                                                    | Substitua a unidade de disco rígido com falha.<br>Consulte "Substituindo uma Unidade de Disco<br>Rígido Hot-swap" na página 34.                                                                                                    |
| ESM                         |                                                                                               | Falha da placa                                                                                      | Substitua o ESM com falha. Consulte "Recolocando um ESM" na página 39.                                                                                                    |
| Painel frontal              |                                                                                               | Falha geral da<br>máquina                                                                           | Um LED de status ou de falha em algum lugar do<br>EXP2500 está aceso. Verifique os LEDs âmbar nos<br>componentes. Consulte o Capítulo 3, "Controles,<br>LEDs e Energia do EXP2500", na página 17.                                                                                         |
| Todos os<br>componentes     | Todos os LEDs verdes<br>desligados                                                            | O EXP2500 está<br>desligado                                                                         | Certifique-se de que todos os cabos de energia do<br>EXP2500 estejam conectados e que a energia<br>esteja ligada. Se aplicável, certifique-se de que os<br>disjuntores do circuito principais do rack estejam<br>ligados.                                                                 |
|                             |                                                                                               | falha de energia ac<br>ou dc                                                                        | Verifique o disjuntor de circuito principal ou a tomada ac ou dc.                                                                                                    |
|                             |                                                                                               | Falha da fonte de<br>alimentação                                                                    | Substitua a fonte de alimentação. Consulte<br>"Substituindo uma Fonte de Alimentação Hot-swap"<br>na página 40.                                                                                                    |
|                             |                                                                                               | Falha do painel<br>intermediário                                                                    | Envie o EXP2500 para manutenção.                                                                                                    |
| Unidades de<br>disco rígido | LED de falha âmbar<br>piscando                                                                | Reconstrução ou<br>identidade da<br>unidade em<br>processo                                          | Nenhuma ação é necessária.                                                                                                    |
| Fonte de<br>Alimentação     | Fonte de LED de falha âmbar Falha da fonte de<br>Alimentação aceso; LED de alimentação; fonte |                                                                                                    | <ol> <li>Instale quatro ou mais unidades de disco rígido,<br/>desligue a energia e ligue novamente.</li> </ol>                                                                                                    |
|                             | energia do verde<br>apagado                                                                   | de alimentaçao<br>desligada; o<br>número mínimo de<br>unidades de disco<br>rígido não<br>instaladas | <ol> <li>Se o interruptor da fonte de alimentação estiver<br/>ligado, desligue a fonte de alimentação e ligue-a<br/>novamente. Se a condição permanecer,<br/>substitua a fonte de alimentação. Consulte<br/>"Substituindo uma Fonte de Alimentação<br/>Hot-swap" na página 40.</li> </ol> |
| Fonte de                    | LED de falha âmbar                                                                            | Nenhuma energia                                                                                     | Verifique o cabo de energia ac ou o disjuntor.                                                                                                    |
| Alimentação                 | aceso; LED de<br>energia ac verde<br>apagado                                                  | ac para a tonte de<br>alimentação                                                                   | <ul> <li>Se a energia ac estiver funcionando na fonte,<br/>substitua o cabo de energia.</li> </ul>                                                                                                    |
|                             |                                                                                               |                                                                                                    | <ul> <li>Se a fonte de alimentação tiver falhado,<br/>substitua-a. Consulte "Substituindo uma Fonte de<br/>Alimentação Hot-swap" na página 40.</li> </ul>                                                                                                    |

| Componente                                 | problema                                  | Possível Causa                        | Possíveis Soluções                                                                                                    |
|--------------------------------------------|-------------------------------------------|---------------------------------------|----------------------------------------------------------------------------------------------------|
| Painel frontal                             | LED de<br>superaquecimento<br>âmbar aceso | Painel de<br>preenchimento<br>ausente | Certifique-se de que o painel de preenchimento do<br>ESM está instalado no compartimento do ESM<br>correto.                                                                                                    |
|                                            |                                           | Ambiente                              | Desligue o sistema até que a temperatura do<br>ambiente retorne para dentro do intervalo de<br>temperatura de operação definido.                                                                                   |
|                                            |                                           | Falha do ventilador                   | Substitua a fonte de alimentação com os ventiladores com falha.                                                                                                    |
| ESM                                        | LED de link SAS<br>apagado                | Falha na<br>comunicação do<br>SAS     | <ol> <li>Reconecte o cabo SAS.</li> <li>Substitua o cabo SAS.</li> <li>Se o LED ainda estiver apagado, substitua o<br/>ESM ou o dispositivo no qual a outra<br/>extremidade do cabo SAS está conectada.</li> </ol> |
| Uma ou mais<br>unidades de disco<br>rígido | Um ou mais LEDs<br>verdes desligados      | Nenhuma atividade<br>nas unidades     | Nenhuma ação é necessária.                                                                                                    |
| Todas as<br>unidades de disco              |                                           | Nenhuma atividade<br>nas unidades     | Nenhuma ação é necessária.                                                                                                    |
| rígido<br>Painel frontal                   |                                           | Cabos SAS<br>danificados ou<br>soltos | Verifique os cabos SAS e conexões.                                                                                                    |
|                                            |                                           | Falha no ESM                          | Utilize o software de gerenciamento do controlador<br>RAID para verificar o status da unidade. Substitua o<br>ESM. Consulte "Recolocando um ESM" na página<br>39.                                                  |
|                                            |                                           | Falha do painel<br>intermediário      | Envie o EXP2500 para manutenção.                                                                                                    |
|                                            |                                           | Fonte de<br>Alimentação               | Certifique-se de que os cabos estejam conectados<br>e as fontes de alimentação estejam ligadas.                                                                                                    |
|                                            |                                           | Falha de hardware                     | Se algum outro LED estiver aceso, envie o<br>EXP2500 para manutenção.                                                                                                    |

Fonte de

alimentação ac ou

dc defeituosa ou

cabo de energia

Falha da fonte de

Falha do painel

intermediário

alimentação

parcialmente

conectado

1. Verifique a fonte de alimentação ac ou dc.

3. Se aplicável, verifique os componentes de

e substitua a fonte de alimentação com falha. Consulte "Substituindo uma Fonte de Alimentação

Envie o EXP2500 para manutenção.

alimentação ininterrupta, e outros).

energia (fontes de alimentação, fonte de

de alimentação instalados.

Hot-swap" na página 40.

2. Prenda todos os cabos de alimentação e fontes

4. Substitua os cabos de alimentação com defeito.

Verifique um LED de falha na fonte de alimentação

Tabela 6. Informações de resolução de problemas (continuação)

Indicador do

Alguns ou todos

os componentes

Perda de energia

esporádica para o

intermitente ou

EXP2500

| Componente | Indicador do<br>problema                          | Possível Causa                   | Possíveis Soluções                                                                                                    |
|------------|---------------------------------------------------|----------------------------------|----------------------------------------------------------------------------------------------------|
| Unidades   | Não é possível<br>acessar nenhuma das<br>unidades | Cabo SAS                         | <ol> <li>Certifique-se de que os cabos SAS não estejam<br/>danificados e estejam corretamente conectados.</li> <li>Substitua os cabos.</li> </ol> |
|            |                                                   | Falha no ESM                     | Envie o EXP2500 para manutenção.                                                                                                    |
| Subsistema | Erros aleatórios                                  | Falha do painel<br>intermediário | Envie o EXP2500 para manutenção.                                                                                                    |

Tabela 6. Informações de resolução de problemas (continuação)

# Capítulo 6. Gerenciamento Remoto e Diagnósticos do Sistema

É possível usar a interface da linha de comandos do Environmental Service Module (ESM) do EXP2500 para executar diagnósticos do sistema e outras tarefas de gerenciamento do subsistema. Antes que possa emitir qualquer comando, você deve se conectar à porta Ethernet do ESM do EXP2500, estabelecer uma sessão com o ESM do EXP2500 e, em seguida, ativar sua interface da linha de comandos.

## Ativando a Interface da Linha de Comandos do ESM do EXP2500

Execute as seguintes etapas para ativar a interface da linha de comandos do ESM do EXP2500:

- 1. Use Telnet, ou um aplicativo do terminal que suporte Telnet, para se conectar à porta Ethernet do ESM do EXP2500 que possui um endereço padrão de 192.168.128.101 e uma máscara de sub-rede de 255.255.0.0.
- 2. Insira o ID DO USUÁRIO como o nome de login de pressione ENTER. Deixe o campo de senha em branco. A interface da linha de comandos é ativada.

Consulte Referência da Linha de Comandos do ESM do EXP2500 para obter a lista de comandos.

## Referência da Linha de Comandos do ESM do EXP2500

| Uso do Comando                          | Descrição                                                                                                    |
|-----------------------------------------|----------------------------------------------------------------------------------------------------|
| dhcp on off timeout_in_ seconds         | Ativa/Desativa o DHCP. Especifique o tempo limite. 0 (zero) ou não especificado significa sem tempo limite                           |
| cfgip IP_address Subnet_mask<br>gateway | Define a configuração de IP. Exemplo: cfgip 192.168.0.3 255.255.255.0 192.168.0.2                                                    |
| collsvcsnap                             | Exibe todas as informações de configuração e status, como logs de erros e buffers de captura de estado                               |
| dmesg                                   | Exibe o buffer de histórico de sequências de impressão do sistema                                                                    |
| drivetemps                              | Obtém as temperaturas atuais da unidade de disco                                                                                     |
| drvpres startphy endphy                 | Exibe o status presente da unidade                                                                                                   |
| dumperrorlog                            | Exibe o conteúdo do log de erro como registros hexa                                                                                  |
| enclamptest on off                      | Liga ou desliga todos os LEDs para propósitos de teste                                                                               |
| esmcompatcheck                          | Reconfigura o ESM                                                                                                    |
| esmstatus                               | Mostra o status de bloqueio do ESM                                                                                                   |
| istat                                   | Fornece informações do expansor específico do chassi                                                                                 |
| netif                                   | Exibe endereços MAC e TCP/IP para todas as interfaces de rede                                                                        |
| password new_password                   | Altera a senha do usuário                                                                                                    |
| phyerrregs phyStart [phyEnd]            | Exibe Registros de Erro de PHY no PHY phynum (em hexa)                                                                               |
| phystat                                 | Imprime a Tabela de Status de PHY                                                                                                    |
| ping host_name_length                   | Emite um único pacote ICMP 'Echo Request' para um host especificado. O comprimento é o tamanho de 'send buffer'. O padrão é 56 bytes |
| showenc                                 | Exibe Dados Detalhados do Inventário do Gabinete                                                                                     |
| showfwlevels                            | Exibe níveis de firmware para todos os dispositivos conectados ao sistema                                                            |

Tabela 7. Lista de Comandos de Suportes do Environmental Service Module (ESM) do EXP2500

Tabela 7. Lista de Comandos de Suportes do Environmental Service Module (ESM) do EXP2500 (continuação)

| Uso do Comando | Descrição                                         |
|----------------|---------------------------------------------------|
| showinventory  | Exibe informações sobre todos os componentes      |
| uptime         | Informa quanto tempo o sistema esteve em execução |

# Apêndice A. Obtendo Ajuda e Assistência Técnica

Caso precise de ajuda, serviço ou assistência técnica ou queira apenas obter informações sobre os produtos IBM, você encontrará uma grande variedade de fontes disponíveis da IBM para assisti-lo. Esta seção contém informações sobre onde ir para obter informações adicionais sobre a IBM e os produtos IBM, o que fazer se você tiver um problema com seu sistema e a quem solicitar um serviço, se necessário.

#### Antes de Ligar

Antes de ligar, assegure-se de ter seguido estas etapas para tentar resolver o problema sozinho:

- · Verifique se todos os cabos estão conectados.
- Verifique as chaves liga/desliga, para assegurar que o sistema e qualquer dispositivo opcional estejam ligados.
- Utilize as informações de resolução de problemas na documentação do sistema e utilize as ferramentas de diagnóstico fornecidas com o sistema. Informações sobre as ferramentas de diagnóstico estão no *Guia de Determinação de Problemas e Serviço* no CD da *Documentação* da IBM fornecido com o seu sistema.
- Acesse o Web site de suporte IBM no http://www.ibm.com/systems/support/ para obter informações técnicas, sugestões, dicas e novos drivers de dispositivo ou para enviar um pedido de informações.

Você pode resolver vários problemas sem assistência externa seguindo os procedimentos de resolução de problemas que a IBM fornece na ajuda on-line ou na documentação que é fornecida com seu produto IBM. A documentação fornecida com os sistemas IBM também descreve os testes de diagnóstico que podem ser executados. A maioria dos sistemas, sistemas operacionais e programas são fornecidos com uma documentação que contém procedimentos de resolução de problemas e explicações de mensagens de erro e códigos de erro. Se você suspeitar de um problema de software, consulte a documentação para o sistema operacional ou programa.

#### Utilizando a Documentação

As informações sobre seu sistema IBM e o software pré-instalado, se houver algum, ou dispositivo opcional estão disponíveis na documentação fornecida com o produto. Essa documentação pode incluir documentos impressos, documentos on-line, arquivos leia-me e arquivos de ajuda. Consulte as informações de resolução de problemas em sua documentação do sistema para obter instruções para usar os programas de diagnóstico. As informações de resolução de problemas ou os programas de diagnósticos instruem se você precisa de drivers de dispositivo adicionais ou outro software. A IBM mantém páginas na World Wide Web, nas quais você pode obter as informações técnicas mais recentes e fazer download de drivers de dispositivo e atualizações. Para acessar estas páginas, vá para http://www.ibm.com/systems/support/ e siga as instruções. Além disso, alguns documentos estão disponíveis por meio do IBM Publications Center em http://www.ibm.com/shop/publications/order/.

#### Obtendo Ajuda e Informações da World Wide Web

Na World Wide Web, o Web site da IBM possui informações atualizadas sobre os sistemas IBM, dispositivos opcionais, serviços e suporte. O endereço para obter informações sobre o IBM System x e xSeries é http://www.ibm.com/systems/x/. O endereço para as informações do BladeCenter da IBM é http://www.ibm.com/ systems/bladecenter/. O endereço para você obter informações sobre o IBM IntelliStation é http://www.ibm.com/intellistation/.

É possível localizar informações de serviço para os sistemas e dispositivos opcionais IBM em http://www.ibm.com/systems/support/.

#### Assistência e Suporte de Software

Por meio do IBM Support Line, você pode obter assistência por telefone, mediante o pagamento de uma taxa, para problemas de uso, configuração e de software com os servidores System x e xSeries, produtos BladeCenter, estações de trabalho IntelliStation e equipamentos. Para obter informações sobre quais produtos são suportados pelo Support Line em seu país ou região, consulte http://www.ibm.com/services/sl/products/.

Para obter informações adicionais sobre o Support Line e outros serviços IBM, consulte http://www.ibm.com/services/ ou consulte http://www.ibm.com/planetwide/ para obter números de telefones de suporte. Nos E.U.A. e Canadá, ligue para 1-800-IBM-SERV (1-800-426-7378).

#### Assistência e Suporte de Hardware

Você pode receber serviços de hardware através do revendedor IBM ou do IBM Services. Para localizar um revendedor autorizado pela IBM para fornecer serviço de garantia, vá para http://www.ibm.com/partnerworld/ e clique em **Localizar Parceiros de Negócios** no lado direito da página. Para obter números de telefone de suporte IBM, consulte http://www.ibm.com/planetwide/. Nos E.U.A. e Canadá, ligue para 1-800-IBM-SERV (1-800-426-7378).

Nos Estados Unidos e Canadá, a assistência e o suporte de hardware estão disponíveis 24 horas por dia, 7 dias por semana. No Reino Unido, esses serviços estão disponíveis de segunda à sexta-feira, das 9:00 h às 18:00 h.

### **IBM Taiwan product service**

台灣 IBM 產品服務聯絡方式: 台灣國際商業機器股份有限公司 台北市松仁路7號3樓 電話:0800-016-888

Informações de contato com o Serviço de Produtos da IBM Taiwan IBM Taiwan Corporation 3F, No 7, Song Ren Rd. Taipei, Taiwan Telefone: 0800-016-888

# **Apêndice B. Avisos**

Estas informações foram desenvolvidas para produtos e serviços oferecidos nos Estados Unidos.

É possível que a IBM não ofereça os produtos, serviços ou recursos discutidos nesta publicação em outros países. Consulte um representante IBM local para obter informações sobre produtos e serviços disponíveis atualmente em sua área. Qualquer referência a produtos, programas ou serviços IBM não significa que apenas produtos, programas ou serviços IBM possam ser utilizados. Qualquer produto, programa ou serviço funcionalmente equivalente, que não infrinja nenhum direito de propriedade intelectual da IBM, poderá ser utilizado em substituição. Entretanto a avaliação e verificação da operação de qualquer produto, programa ou serviço não-IBM são de responsabilidade do Cliente.

A IBM pode ter patentes ou solicitações de patentes pendentes relativas a assuntos tratados nesta publicação. O fornecimento desta publicação não garante ao Cliente nenhum direito sobre tais patentes. Pedidos de licença devem ser enviados, por escrito, para:

Gerência de Relações Comerciais e Industriais da IBM Brasil Av. Pasteur 138-146 Botafogo Rio de Janeiro, RJ CEP 22290-240

A INTERNATIONAL BUSINESS MACHINES CORPORATION FORNECE ESTA PUBLICAÇÃO ""NO ESTADO EM QUE SE ENCONTRA"", SEM GARANTIA DE NENHUM TIPO, SEJA EXPRESSA OU IMPLÍCITA, INCLUINDO, MAS A ELAS NÃO SE LIMITANDO, AS GARANTIAS IMPLÍCITAS (OU CONDIÇÕES) DE NÃO-INFRAÇÃO, COMERCIALIZAÇÃO OU ADEQUAÇÃO A UM DETERMINADO PROPÓSITO. Alguns países não permitem a exclusão de garantias expressas ou implícitas em certas transações; portanto, essa disposição pode não se aplicar ao Cliente.

Essas informações podem conter imprecisões técnicas ou erros tipográficos. São feitas alterações periódicas nas informações aqui contidas; tais alterações serão incorporadas em futuras edições desta publicação. A IBM pode, a qualquer momento, aperfeiçoar e/ou alterar os produtos e/ou programas descritos nesta publicação, sem aviso prévio.

Referências nestas informações a Web sites não IBM são fornecidas apenas por conveniência e não representam de forma alguma um endosso a esses Web sites. Os materiais contidos nesses Web sites não fazem parte dos materiais desse produto IBM e a utilização desses Web sites é de inteira responsabilidade do Cliente.

A IBM pode utilizar ou distribuir as informações fornecidas da forma que julgar apropriada sem incorrer em qualquer obrigação para com o Cliente.

#### **Marcas Registradas**

IBM, o logotipo IBM e ibm.com são marcas ou marcas registradas da International Business Machines Corporation nos Estados Unidos e/ou em outros países. Se estes e outros termos de marca registrada da IBM estiverem marcados em sua primeira ocorrência nestas informações com um símbolo de marca registrada (<sup>®</sup> ou <sup>™</sup>), estes símbolos indicarão marcas registradas dos Estados Unidos ou de direito consuetudinário de propriedade da IBM no momento em que estas informações forem publica. Estas marcas registradas também podem ser marcas registradas ou de direito consuetudinário em outros países. Uma lista atualizada das marcas registradas da IBM está disponível na web nas "Informações de copyright e marca registrada" no http://www.ibm.com/legal/copytrade.shtml.

Adobe e PostScript são marcas ou marcas registradas da Adobe Systems Incorporated nos Estados Unidos e/ou em outros países.

Cell Broadband Engine é uma marca registrada da Sony Computer Entertainment, Inc., nos Estados Unidos e/ou em outros países e é usada sob licença.

Intel, Intel Xeon, Itanium e Pentium são marcas ou marcas registradas da Intel Corporation ou de suas subsidiárias nos Estados Unidos e em outros países.

Java e todas as marcas registradas baseadas em Java são marcas registradas da Sun Microsystems, Inc., nos Estados Unidos e/ou em outros países.

Linux é uma marca registrada de Linus Torvalds nos Estados Unidos e/ou em outros países.

Microsoft, Windows e Windows NT são marcas registradas da Microsoft Corporation nos Estados Unidos e/ou em outros países.

UNIX é uma marca registrada do The Open Group nos Estados Unidos e em outros países.

Outros nomes de empresas, produtos ou serviços podem ser marcas registradas ou marcas de serviço de terceiros.

#### **Notas Importantes**

A velocidade do processador indica a velocidade do relógio interno do microprocessador; outros fatores também afetam o desempenho do aplicativo.

Velocidade da unidade de CD ou DVD é a taxa de leitura variável. As velocidades reais variam e são frequentemente menores que o máximo possível.

Ao referir-se ao armazenamento de processador, armazenamento virtual ou real, ou volume de canais, KB representa 1024 bytes, MB representa 1.048.576 bytes e GB representa 1.073.741.824 bytes.

Ao referir-se à capacidade da unidade de disco rígido ou ao volume de comunicações, MB representa 1.000.000 bytes e GB representa 1.000.000 bytes. A capacidade total acessível pelo usuário pode variar dependendo dos ambientes operacionais.

As capacidades máximas das unidades de disco rígido internas assumem a substituição de todas as unidades de disco rígido padrão e o preenchimento de todos os compartimentos de unidades de disco rígido pelas maiores unidades atualmente suportadas disponíveis na IBM.

A memória máxima pode exigir a substituição da memória padrão por um módulo de memória opcional.

A IBM não faz declaração e não garante produtos e serviços não-IBM que sejam ServerProven, incluindo, mas não se limitando às garantias implícitas de mercado e adequação a um determinado propósito. Esses produtos são oferecidos e garantidos unicamente por terceiros.

A IBM não faz declarações e não garante produtos não-IBM. O suporte (se houver) para os produtos não-IBM é fornecido por terceiros, não pela IBM.

Alguns software podem ser diferentes de suas versões de varejo (se estiverem disponíveis) e podem não incluir manuais de usuários ou todas as funcionalidades do programa.

#### Contaminação por Partículas

Atenção: Partículas no ar (incluindo faíscas ou partículas de metal) e gases reativos agindo sozinhos ou em combinação com outros fatores ambientais, como umidade ou temperatura podem apresentar um risco para o dispositivo descrito neste documento. Os riscos que são apresentados pela presença de níveis excessivos de partículas incluem danos que podem causar mau funcionamento no dispositivo ou cessar o funcionamento completamente. Esta especificação estabelece limites para partículas e gases que são destinados a evitar tais danos. Os limites não devem ser vistos ou usados como limites definitivos, pois inúmeros outros fatores, como temperatura e nível de umidade do ar, podem influenciar no impacto de partículas ou na transferência de contaminantes ambientais corrosivos e gasosos. Na ausência de limites específicos que estejam determinados neste documento, você deve implementar práticas que mantenham os níveis de partículas e gases que sejam consistentes com a proteção da saúde e segurança para o ser humano. Se a IBM determinar que os níveis de partículas ou gases no seu ambiente causaram dano ao dispositivo, a IBM poderá condicionar a provisão de reparo ou substituição de dispositivos e peças à implementação de medidas reparatórias adequadas para evitar a contaminação ambiental. A implementação de tais medidas é uma responsabilidade do cliente.

| Contaminante | Limites                                                                                                    |
|--------------|----------------------------------------------------------------------------------------------------|
| Partícula    | <ul> <li>O ar da sala deve ser continuamente filtrado com 40 % de eficiência de pontos de poeira atmosférica (MERV 9) de acordo com o Padrão ASHRAE 52.2<sup>1</sup>.</li> <li>O ar que entra em um datacenter deve ser filtrado com 99,97% de eficiência ou mais, usando filtros HEPA (High-Efficiency Particulate Air) que atendam ao padrão MIL-STD-282.</li> <li>A umidade relativa deliquescente da contaminação por partículas deve ser de mais de 60%<sup>2</sup>.</li> <li>A sala deve estar livre de contaminação condutora como pelos de zinco.</li> </ul> |
| Gasoso       | <ul> <li>Cobre: Classe G1 de acordo com a norma ANSI/ISA 71.04-1985<sup>3</sup></li> <li>Prata: Taxa de corrosão de menos de 300 Å em 30 dias</li> </ul>                                                                                                    |

Tabela 8. Limites para Partículas e Gases (continuação)

| Contaminante                                                                                                    | Limites |
|----------------------------------------------------------------------------------------------------|---------|
| <sup>1</sup> ASHRAE 52.2-2008 - <i>Method of Testing General Ventilation Air-Cleaning Devices for Removal Efficiency by Particle Size</i> . Atlanta: American Society of Heating, Refrigerating and Air-Conditioning Engineers, Inc. |         |
| <sup>2</sup> A umidade relativa deliquescente da contaminação por partículas é a umidade relativa na qual a poeira absorve água suficiente para ficar úmida e promover a condução iônica.                                            |         |
| <sup>3</sup> ANSI/ISA-71.04-1985. Condições ambientais para sistemas de medição e controle de<br>processos: Contaminação pelo ar. Instrument Society of America, Research Triangle Park,<br>Carolina do Norte, Estados Unidos.       |         |

#### Formato da Documentação

As publicações para este produto estão no formato Adobe PDF (Portable Document Format) e devem ser compatíveis com os padrões de acessibilidade. Se você enfrentar dificuldades ao usar os arquivos PDF e desejar solicitar um formato baseado na Web ou um documento PDF acessível para uma publicação, envie sua correspondência para o seguinte endereço:

Information Development IBM Corporation 205/C003 3039 E. Cornwallis Road P.O. Box 12195 Research Triangle Park, North Carolina 27709-2195 U.S.A.

No pedido, certifique-se de incluir o número de peça e o título da publicação.

Quando você envia informações à IBM, você concede à IBM um direito não exclusivo de usar e distribuí-las da forma que ela considerar adequada, sem incorrer em quaisquer obrigações com o Cliente.

#### Avisos de Emissão Eletrônica

#### Declaração da FCC (Federal Communications Commission)

**Nota:** Este equipamento foi testado e verificou-se que cumpre com os limites para um dispositivo digital de Classe A, de acordo com a Parte 15 das Regras de FCC. Estes limites foram projetados para assegurar um nível adequado de proteção contra interferências prejudiciais quando o equipamento é operado em um ambiente residencial. Este equipamento gera, utiliza e pode emitir energia de frequência de rádio e, se não for instalado e utilizado de acordo com o manual de instruções, poderá provocar interferência prejudicial em comunicações por rádio. A operação deste equipamento em área residencial provavelmente ocasionará interferências prejudiciais e, neste caso, o usuário deve corrigi-las às suas próprias custas.

Devem ser utilizados cabos e conectores encapados e aterrados adequadamente, a fim de atender aos critérios de emissão estabelecidos pela FCC. A IBM não é responsável por quaisquer interferências de rádio ou televisão causadas pela uso de outros cabos e conectores que não os recomendados ou por alterações ou mudanças desautorizadas neste equipamento. Alterações ou modificações não-autorizadas poderiam anular a autoridade do usuário para operar o equipamento.

Este dispositivo está em conformidade com a Parte 15 das Normas da FCC. A operação está sujeita às seguintes condições: (1) este dispositivo não deve causar interferência prejudicial e (2) este dispositivo deve aceitar qualquer interferência recebida, inclusive as que possam provocar operação indesejada.

# Instrução de Conformidade com a Emissão Classe A da Indústria no Canadá

Este equipamento digital Classe A está em conformidade com o ICES-003 canadense.

#### Avis de conformité à la réglementation d'Industrie Canada

Cet appareil numérique de la classe A est conforme à la norme NMB-003 du Canada.

### Instrução da Classe A da Austrália e Nova Zelândia

**Atenção:** Este é um produto de Classe A. Em um ambiente doméstico, este produto pode causar interferência de rádio; em tal caso, o usuário poderá ser obrigado a tomar as medidas adequadas.

## Declaração de Conformidade com a Diretiva EMC da União Européia

Este produto está em conformidade com os requerimentos de proteção da Diretiva 2004/108/EC do Conselho da UE, que trata da aproximação das leis dos Países Membros sobre compatibilidade eletromagnética. A IBM não pode aceitar a responsabilidade pelo não cumprimento dos requisitos de proteção resultantes de modificação não-recomendada do produto, incluindo a instalação de placas opcionais não-IBM.

**Atenção:** Este é um produto Classe A EN 55022. Em um ambiente doméstico, este produto pode causar interferência de rádio; em tal caso, o usuário poderá ser obrigado a tomar as medidas adequadas.

Fabricante responsável: International Business Machines Corp. New Orchard Road Armonk, New York 10504 914-499-1900

Contato na Comunidade Européia: IBM Technical Regulations, Department M456 IBM-Allee 1, 71137 Ehningen, Germany Telefone: +49 7032 15-2937 E-mail: tjahn@de.ibm.com

#### Instrução de Classe A da Alemanha

Deutschsprachiger EU Hinweis:

Hinweis für Geräte der Klasse A EU-Richtlinie zur Elektromagnetischen Verträglichkeit

Dieses Produkt entspricht den Schutzanforderungen der EU-Richtlinie 2004/108/EG zur Angleichung der Rechtsvorschriften über die elektromagnetische Verträglichkeit in den EU-Mitgliedsstaaten und hält die Grenzwerte der EN 55022 Klasse A ein.

Um dieses sicherzustellen, sind die Geräte wie in den Handbüchern beschrieben zu installieren und zu betreiben. Des Weiteren dürfen auch nur von der IBM empfohlene Kabel angeschlossen werden. IBM übernimmt keine Verantwortung für die Einhaltung der Schutzanforderungen, wenn das Produkt ohne Zustimmung der IBM verändert bzw. wenn Erweiterungskomponenten von Fremdherstellern ohne Empfehlung der IBM gesteckt/eingebaut werden.

EN 55022 Klasse A Geräte müssen mit folgendem Warnhinweis versehen werden: "Warnung: Dieses ist eine Einrichtung der Klasse A. Diese Einrichtung kann im Wohnbereich Funk-Störungen verursachen; in diesem Fall kann vom Betreiber verlangt werden, angemessene Maßnahmen zu ergreifen und dafür aufzukommen."

# Deutschland: Einhaltung des Gesetzes über die elektromagnetische Verträglichkeit von Geräten

Dieses Produkt entspricht dem "Gesetz über die elektromagnetische Verträglichkeit von Geräten (EMVG)". Dies ist die Umsetzung der EU-Richtlinie 2004/108/EG in der Bundesrepublik Deutschland.

#### Zulassungsbescheinigung laut dem Deutschen Gesetz über die elektromagnetische Verträglichkeit von Geräten (EMVG) (bzw. der EMC EG Richtlinie 2004/108/EG) für Geräte der Klasse A

Dieses Gerät ist berechtigt, in Übereinstimmung mit dem Deutschen EMVG das EG-Konformitätszeichen - CE - zu führen.

Verantwortlich für die Einhaltung der EMV Vorschriften ist der Hersteller: International Business Machines Corp. New Orchard Road Armonk, New York 10504 914-499-1900

Der verantwortliche Ansprechpartner des Herstellers in der EU ist: IBM Deutschland Technical Regulations, Department M456 IBM-Allee 1, 71137 Ehningen, Germany Telefone: +49 7032 15-2937 E-mail: tjahn@de.ibm.com

#### Generelle Informationen:

Das Gerät erfüllt die Schutzanforderungen nach EN 55024 und EN 55022 Klasse A.

# Declaração Classe A do Voluntary Control Council for Interference (VCCI) do Japão

この装置は、クラスA情報技術装置です。この装置を家庭環境で使用する と電波妨害を引き起こすことがあります。この場合には使用者が適切な対策 を講ずるよう要求されることがあります。 VCCI-A
**Tradução:** Este é um produto Classe A com base nas normas do Conselho VCCI. Se este equipamento for usado em um ambiente doméstico, poderá ocorrer interferência de rádio, nesse caso, pode ser necessário que o usuário tome ações corretivas.

## Instrução do Japan Electronics e Information Technology Industries Association (JEITA)

高調波ガイドライン適合品

Diretrizes Harmônicas Confirmadas da Japanese Electronics and Information Technology Industries Association (JEITA) (produtos com menos ou igual a 20 A por fase)

#### Declaração Classe A da Korea Communications Commission (KCC)

Observe que este equipamento obteve registro EMC para uso comercial. No caso de ter sido vendido ou comprado de forma errada, troque-o pelo equipamento certificado para uso doméstico.

이 기기는 업무용(A급)으로 전자파적합기기로 서 판매자 또는 사용자는 이 점을 주의하시기 바라며, 가정외의 지역에서 사용하는 것을 목 적으로 합니다.

#### Instrução de Classe A de Electromagnetic Interference (EMI) da Rússia

ВНИМАНИЕ! Настоящее изделие относится к классу А. В жилых помещениях оно может создавать радиопомехи, для снижения которых необходимы дополнительные меры

# Instrução de Emissão Eletrônica de Classe A da República Popular da China

中华人民共和国"A类"警告声明

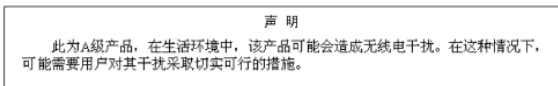

#### Instrução de Conformidade de Classe A de Taiwan

警告使用者: 這是甲類的資訊產品,在 居住的環境中使用時,可 能會造成射頻干擾,在這 種情況下,使用者會被要 求採取某些適當的對策。

#### Índice Remissivo

#### Α

alertas, software de gerenciamento de sistemas 15 alertas de gerenciamento de sistemas 15 assistência, obtendo 53 assistência e suporte de hardware 54 assistência e suporte de software 54 auxílio, obtendo 53 Aviso da FCC Classe A 58 Aviso da FCC sobre Classe A nos Estados Unidos 58 Aviso de emissão eletrônica Classe A 58 Aviso de emissão eletrônica de Classe A nos Estados Unidos 58 avisos emissão eletrônica 58 FCC, Classe A 58 Avisos 55 avisos de atenção 5 avisos de emissão eletrônica Classe A 58 avisos e instruções 5 avisos importantes 5

## С

cabeamento 13 cabeamento de energia 15 caminho da unidade, redundante 13 CD da documentação 3 componentes do EXP2500 7 componentes hot-swap fonte de alimentação 20 unidade de disco rígido 17 conector de energia ac 20 Conector de saída SAS (ESM) 21 contaminação por, partículas e gases 57 contaminação por gases 57 contaminação por partículas 57

#### D

desligando o EXP2500 25 desligando o EXP2500 em uma emergência 25 desligar o EXP2500 25 dimensões do EXP2500 6 diretrizes de confiabilidade do sistema 32 Diretrizes de instalação 32 dispositivos sensíveis à estática, manipulação 32 documentação acessível 58

## Ε

emissões de ruído 6 encadeando os EXP2500s 13 encerrar em uma emergência 25 encerrar o EXP2500 25 Environmental Service Module (ESM) 51 ESM Conector de saída SAS 21 ESM (continuação) conectores 21 LED de ativação 22 LED de erro 22 LED de link Ethernet 22 LED de link SAS 22 LED de velocidade de Ethernet 22 LED do localizador 22 LEDs 22 porta de serviço 21 Porta Ethernet 21 SAS no conector 21 substituindo 39 especificações, EXP2500 6 especificações ambientais 6 especificações de entrada de energia elétrica 6 especificações de fonte de alimentação ac 6 especificações de requisitos de energia 6 especificações de saída de calor 6 especificações de temperatura 6 especificações de umidade 6 especificações operacionais 6 etiqueta de número de série 2 EXP2500 encadeando 13 principais componentes 7

#### F

fonte de alimentação conector de energia ac 20 controles e conectores 20 especificações 6 LED de energia ac 21 LED de energia dc 21 LED de falha 21 substituindo 40 fonte de alimentação de troca a quente substituindo 40 fonte de alimentação hot-swap controles e conectores 20 formato da documentação 58

## 

IBM Support Line 54 instalando unidade de disco rígido hot-swap 10 instruções de cuidado 5 instruções de perigo 5 instruções e avisos 5 interface da linha de comandos 51

#### L

LED de ativação no painel 19 LED de atividade (ESM) 22 LED de atividade, unidade de disco rígido 20 LED de energia ac 21 LED de energia dc 21 LED de erro de ESM 22 LED de erro no sistema no painel 20 LED de falha (na fonte de alimentação 21 LED de link Ethernet (no ESM) 22 LED de link SAS (no ESM) 22 LED de status, unidade de disco rígido 20 LED de superaquecimento no painel 20 LED de velocidade de Ethernet (no ESM) 22 LED do localizador no ESM 22 no painel 19 LEDs alimentação ac 21 ativação 22 energia dc 21 Erro de ESM 22 estados e descrições das unidades de disco rígido 33 falha 21 LED de atividade (no painel) 19 LED de erro no sistema (no painel) 20 LED de link SAS (no ESM) 22 LED de superaquecimento (no painel) 20 LED do localizador (no ESM) 22 LED do Localizador (no painel) 19 Link Ethernet (no ESM) 22 painel esquerdo 17 Velocidade de Ethernet (no ESM) 22 LEDs frontais LED de atividade 19 LED de atividade da unidade de disco rígido 20 LED de erro no sistema 20 LED de superaquecimento 20 LED do localizador 19 ligando o EXP2500 22 ligar o EXP2500 22 lista de verificação de inventário 9 listagem de peças 27

#### Μ

marcas registradas 56 montagem de midplane substituindo 42

## Ν

notas 5 notas, importantes 56 Número de peças de CRU (EXP2524) 30 Números de peças de CRU (EXP2512) 28 números de telefones 54

#### 0

obtendo ajuda 53

## Ρ

painel instalando 41 LED de atividade 19 LED de erro no sistema 20 LED de superaquecimento 20 LED do localizador 19 LEDs 17 removendo 41 peças de substituição 27 peso do EXP2500 6 porta de serviço (ESM) 21 Porta Ethernet (ESM) 21 problemas e soluções 47

## R

recursos e especificações operacionais 6 registro de identificação do produto 2 registro de informações das unidades de disco rígido 2 reiniciando o EXP2500 26 resolução de problemas 47

## S

SAS no conector (ESM) 21 situação de emergência encerrando o EXP2500 25 reiniciando EXP2500 26 substituindo ESM 39 fonte de alimentação 40 midplane 42 unidade de disco rígido 34 suporte, Web site 53 suporte ao software de gerenciamento de sistemas 15

## T

tamanho do EXP2500 6

#### U

unidade de disco rígido especificações 6 estados e descrições do LED 33 instalando 2,5 polegadas 11, 37 instalando 3,5 polegadas 12, 38 LED de atividade 20 LED de status 20 registro de informações 2 removendo 2,5 polegadas 34 removendo 3,5 polegadas 36 substituindo 34

## V

ventoinhas e resfriamento redundante 7

## W

Web site pedido de publicação 53 suporte 53 support line, números de telefones 54

## 

Número da Peça: 90Y8809

Impresso no Brasil

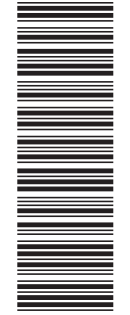

(1P) P/N: 90Y8809

G517-0182-00

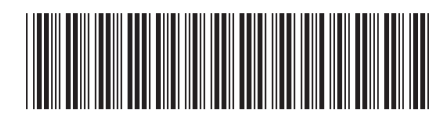